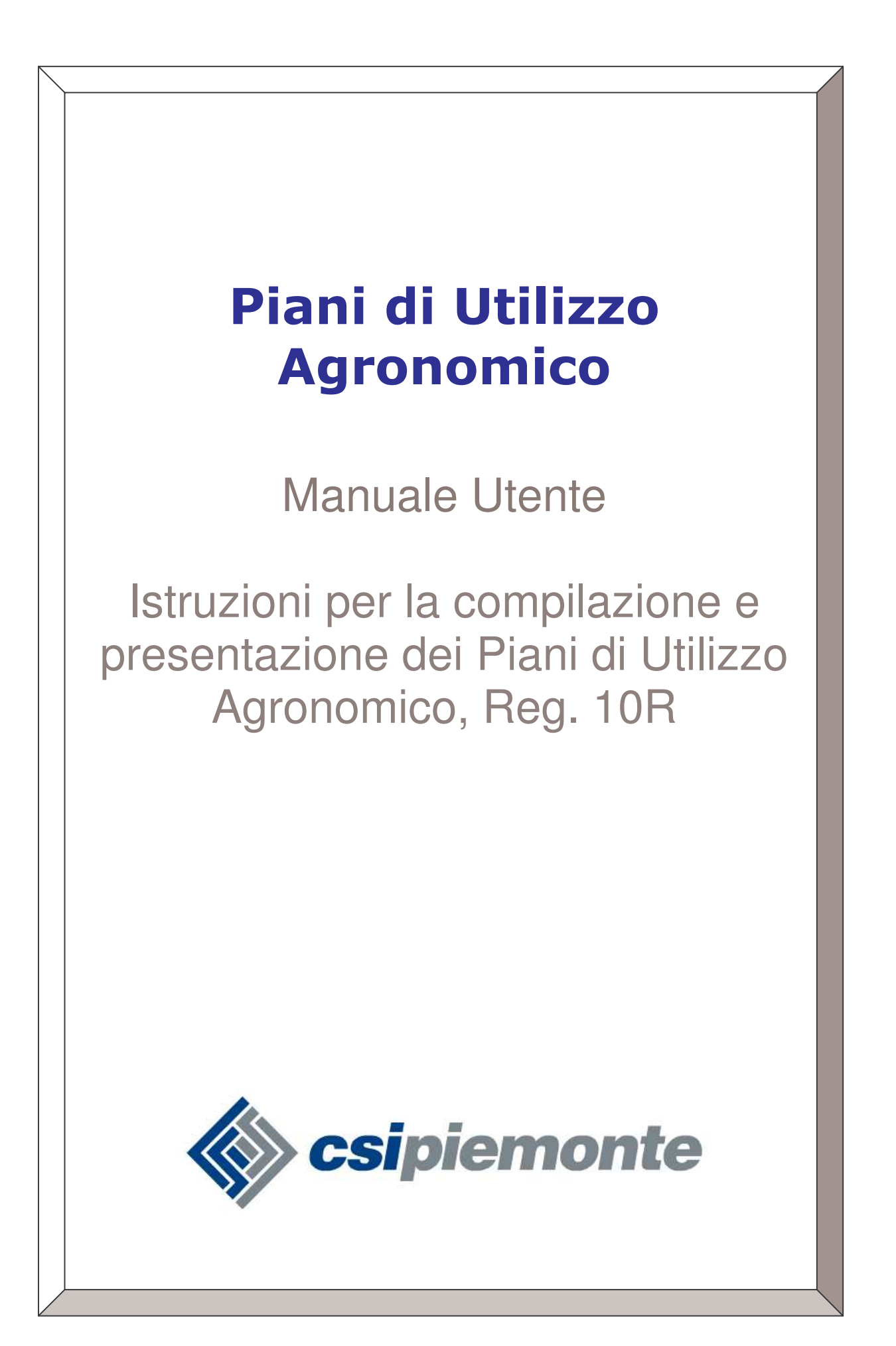

#### Indice

| 1 Int | roduzione al Servizio                                         | 3  |
|-------|---------------------------------------------------------------|----|
| 1.1   | Tipologie d'utenza                                            | 3  |
| 1.2   | Accreditamento Utenti                                         | 3  |
| 1.3   | Caratteristiche generali del servizio                         | 5  |
| 1.4   | La Home Page del servizio                                     | 6  |
| 2 Ric | cercare un'azienda                                            | 8  |
| 3 Ge  | stire un Piano di Utilizzazione Agronomica                    |    |
| 3.1   | L'iter amministrativo di un Piano di Utilizzazione Agronomica | 10 |
| 3.2   | Visualizzare le pratiche a sistema                            | 10 |
| 3.3   | Inserire una nuova pratica                                    | 11 |
| 3.3   | .1 I Quadri della pratica                                     | 13 |
| 3.4   | Controlli di correttezza dei dati della Pratica               | 14 |
| 3.5   | Trasmettere una Pratica alla PA                               | 24 |
| 3.6   | Informazioni di Dettaglio di una Pratica                      | 26 |
| 3.7   | Stampare una pratica                                          | 26 |
| 3.8   | Eliminare una pratica                                         | 27 |
| 3.9   | Annullare una pratica                                         |    |

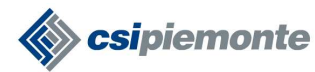

# 1 Introduzione al Servizio

Il servizio gestisce la compilazione *on-line* e l'invio telematico dei Piani di Utilizzo Agronomico secondo quanto normato dal Regolamento 10R della Regione Piemonte.

#### 1.1 Tipologie d'utenza

Il servizio è rivolto a tre categorie d'utenza:

- 1. I funzionari della **Pubblica Amministrazione**<sup>1</sup> (di seguito **PA**) che accedono al servizio dall'area riservata del portale <u>RuparPiemonte</u> all'indirizzo: http://www.ruparpiemonte.it/servizi/pua2007/
- 2. i funzionari dei **Centri Autorizzati di Assistenza Agricola** (**CAA**) che accedono al servizio via *Internet* dal portale <u>SistemaPiemonte</u> all'indirizzo <u>http://www.sistemapiemonte.it/agricoltura/nitrati/index.shtml</u>
- 3. I **Titolari/Legali Rappresentanti** di **aziende beneficiarie** che accedono al servizio via *Internet* dal portale <u>SistemaPiemonte</u> all'indirizzo http://www.sistemapiemonte.it/agricoltura/nitrati/index.shtml

Il presente documento, nell'illustrare le funzionalità che compongono il servizio, sottintende ciascuna di esse accessibile a tutte le categorie di utenza, a meno di esplicita indicazione.

## 1.2 Accreditamento Utenti

**Il servizio è ad accesso controllato**. L'accreditamento delle utenze avviene in conformità con le norme stabilite dalla D.G.R. 1 agosto 2005, n. 46-639 *"Sistema informativo agricolo della Pubblica Amministrazione (PA) piemontese. Approvazione delle Linee Guida per la gestione dell'anagrafe agricola unica del Piemonte".* 

Gli utenti possono ottenere le credenziali di accesso al sistema con le seguenti modalità:

- I funzionari della PA: debbono inoltrare formale richiesta al Settore Programmazione in Materia di Agricoltura della Regione Piemonte (fax 011-4325651). I moduli per la richiesta di accesso sono reperibili sul sito istituzionale della Regione Piemonte all'indirizzo <u>http://www.regione.piemonte.it/agri/servizi/moduli/rupar sistp.htm</u> Un funzionario della PA così accreditato al servizio può operare su tutte le Aziende di competenza della sua Amministrazione.
- 2. I **funzionari dei CAA**: debbono inoltrare formale richiesta al *Settore Programmazione in Materia di Agricoltura* della Regione Piemonte (fax 011-

<sup>&</sup>lt;sup>1</sup> Regione e Province

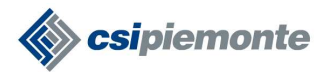

4325651). I moduli per la richiesta di accesso sono reperibili sul sito istituzionale della Regione Piemonte all'indirizzo:

http://www.regione.piemonte.it/agri/servizi/moduli/rupar\_sistp.htm

Un funzionario dei CAA così accreditato al servizio può operare sulle sole aziende per le quali in Anagrafe sia stato registrato il *mandato di assistenza* da parte dello stesso CAA.

#### 3. | Titolari/Legali Rappresentanti delle Aziende/Enti Beneficiari:.

Le modalità di registrazione sono illustrate nella sezione "Registrazione" del sito: www.sistemapiemonte.it

Il Titolare/Rappresentante Legale di un'azienda/ente così accreditato al servizio può operare esclusivamente sulle aziende in cui ricopre tale carica.

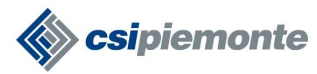

# 1.3 Caratteristiche generali del servizio

Il servizio è fruibile da una qualsiasi postazione di lavoro in rete dotata di browser MS Internet Explorer 6.0 (o versioni successive).

Tutte le pagine Web del servizio sono organizzate secondo il medesimo schema, al fine di ottimizzare la navigazione e rendere semplice ed intuitivo l'utilizzo del sistema.

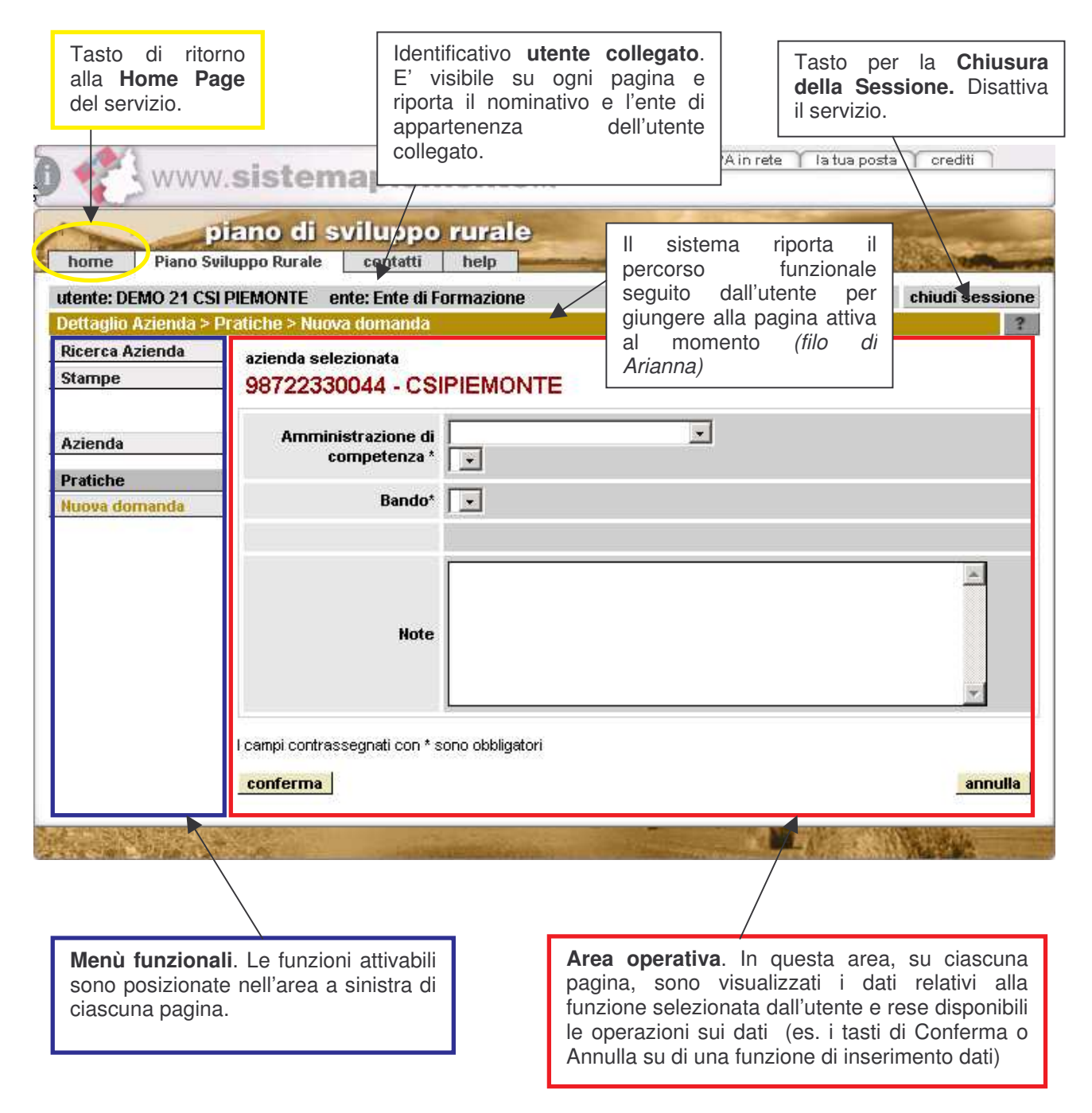

Inoltre:

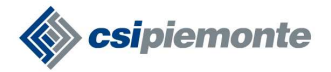

- Le <u>informazioni di cui è obbligatorio l'inserimento</u> sono contrassegnate dalla presenza del simbolo "\*"
- I campi di tipo data devono essere inseriti nel formato "gg/mm/aaaa"
- I campi di tipo anno devono essere inseriti nel formato "aaaa"
- Per ogni operazione di modifica, il sistema memorizza l'utente che ha effettuato la variazione, l' Ente di appartenenza nonché la data e l'ora in cui la modifica è stata effettuata.

Il sistema segnala il mancato o errato inserimento di una dato mediante la visualizzazione del simbolo 'X' in corrispondenza dello stesso. Posizionando il mouse in prossimità di questo simbolo viene visualizzato il messaggio di errore associato.

#### 1.4 La Home Page del servizio

Dopo aver inserito le proprie credenziali di accesso, si accede alla pagina principale del servizio (*Home Page*) da cui sono attivabili le principali funzionalità.

La Home Page del servizio è il punto di partenza per la navigazione all'interno delle funzionalità del sistema. Ad essa è possibile ritornare da ogni pagina del servizio, mediante l'apposito tasto funzionale posto in alto a sinistra.

| Piano di Utilizzazione Agronomica                                                                                                    | 130                                                                                                    |
|----------------------------------------------------------------------------------------------------|----------------------------------------------------------------------------------------------------|
| home home home home home home home home                                                                                                    | chiudi sessione                                                                                                    |
| Piano Utilizzazione Agronomica                                                                                                    |                                                                                                    |
| Ricerca Azienda d                                                                                                    |                                                                                                    |
| Funzionalità per la ricerca dell'azienda all'interno dell'Anagrafe delle Imprese Agricole ed Agro-Alimentari.<br>(mediante CUAA dell'azienda) sia di tipo avanzato (mediante numerosi filtri quali la denominazione e l'ubi<br>l'azienda di interesse è possibile visualizzarne il dettaglio dei Dati Anagrafici e le pratiche amministrative a<br>inviare all'Ente di competenza una nuova domanda. | La ricerca può essere sia di tipo puntuale<br>cazione dell'azienda). Dopo aver selezionato<br>ad essa collegate, nonchè compilare on-line ed |
| Estrazione dati                                                                                                    |                                                                                                    |
| Funzionalità per l'estrazione di dati con generazione di elenchi dinamici esportabili su Excel                                                                                                    |                                                                                                    |
| Ricerca Pratiche                                                                                                    | V                                                                                                    |
| Funzionalità per la ricerca e gestione dell'iter amministrativo delle Pratiche trasmesse alla P.A. (dalla fase<br>essere sia di tino nuntuale (mediante il numero della Pratica) sia di tino avanzato (mediante numerosi filtr                                                                                                    | e di istruttoria fino al collaudo finale). La ricerca pu<br>ri quali la denominazione a l'ubicazione                                         |

• **Ricerca Azienda**: è la funzionalità che consente di reperire le informazioni relative ad un'azienda all'interno dell'Anagrafe Agricola Unica del Piemonte.

Dopo aver selezionato l'azienda di interesse sarà possibile:

1. Visualizzarne le **informazioni di dettaglio** 

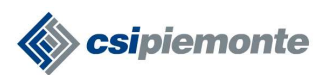

- 2. Compilare on-line un nuovo Piani di Utilizzo Agronomico e trasmetterlo alla PA
- 3. Visualizzare gli eventuali Piani già presentati dall'azienda e controllarne l'iter amministrativo
- **Estrazioni:** funzionalità attualmente non attiva.
- **Reportistica:** è la funzionalità mediante la quale è possibile richiedere elaborazioni on-line di dati inerenti le pratiche inserite a sistema (conteggi, totalizzatori, ecc) ed esportarne il risultato in formato Excel.

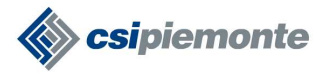

## 2 Ricercare un'azienda

Percorso funzionale da seguire per raggiungere l'operazione desiderata:

Home Page[1.4] → **Ricerca Azienda** 

La funzionalità **Ricerca Azienda** è attivabile dalla Home Page del servizio. I filtri di ricerca che si possono utilizzare sono i seguenti:

- Codice Fiscale dell'azienda (C.U.A.A.) e/o Partita I.V.A.
- <u>Denominazione</u> dell'azienda <u>o parte di essa</u>. Inserendo il simbolo "%" davanti alla denominazione, il sistema ricerca tutte le aziende che **contengono** la stringa indicata all'interno della denominazione stessa. Ad esempio indicando %RRERO verranno ricercate le aziende la cui denominazione contiene la sequenza di caratteri "RRERO".
- Ubicazione della <u>Sede Legale</u> (provincia e comune)
- L'indicazione circa il fatto che l'Azienda risulti o meno in attività

| intranet.                                          | uper piemonte.it                                              |          |                 |
|----------------------------------------------------|---------------------------------------------------------------|----------|-----------------|
| home Piano U                                       | Piano di Utilizzazione Ag<br>tilizzazione Agronomica contatti | ronomica | La              |
| utente: CSI PIEMON                                 | E DEMO24 ente: Provincia di Cuneo                             |          | chiudi sessione |
| Ricerca azienda<br>Ricerca Azienda<br>Reportistica | Ricerca anagrafica azienda<br>CIIAA (Codice fiscale)          |          |                 |
| Troportionio                                       | Partita IVA                                                   |          |                 |
|                                                    | Denominazione<br>Provincia della sede legale                  |          |                 |
|                                                    | Comune sede legale                                            | ſ        | cerca           |
|                                                    | Azienda in attività                                           |          |                 |
| No. 1 Summary 100 Kit American Discussion          | ricerca                                                       |          |                 |

Se più aziende soddisfano i criteri impostati, il sistema ne visualizza l'elenco. Se i parametri di ricerca impostati dall'utente determinano l'individuazione di una sola azienda, il sistema visualizza direttamente i dati di dettaglio della stessa.

Se l'utente NON trova l'azienda (dopo aver utilizzato i diversi filtri di ricerca), deve provvedere alla registrazione della stessa nell'Anagrafe Agricola Unica del Piemonte<sup>2</sup>.

<sup>&</sup>lt;sup>2</sup> La gestione delle posizioni in Anagrafe è conforme a quanto stabilito dalla D.G.R. 1 agosto 2005, n. 46-639. L'azienda agricola soggetta ad obbligo di fascicolo - ai sensi del D.P.R. 503/99 - deve rivolgersi ad un

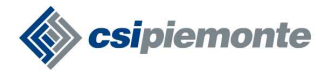

| La Yet           | Pia   | no di Utilizzazio       | ne Agronomi | ca            | 15X         |                 |
|------------------|-------|-------------------------|-------------|---------------|-------------|-----------------|
| tente: CSI PIEMO | NTE D | EMO24 ente: Provincia d | i Cuneo     |               |             | chiudi sessione |
| Ricerca Azienda  | Azie  | nde estratte: 2         |             |               |             | Pagina 1 d      |
| teportistica     |       | CUAA                    | Partita IVA | Denominazione | Sede legale | Data cessazione |
|                  | œ     | FRRMR/                  | 01884090042 | F             | CUNEO (CN)  |                 |
| zienda           | C     | FRRMRCIIIIII            | 01725870040 | L             | CUNEO (CN)  |                 |

Mediante la funzionalità **Dettaglio** è possibile visualizzare le informazioni anagrafiche ad essa associate nell'Anagrafe Agricola Unica del Piemonte.

Tali informazioni sono suddivise in cinque sezioni attivabili selezionando il titolo corrispondente:

| intranet.                                          | Uperpiemonte.it<br>Piano di Utilizzazione Ag<br>tilizzazione Agronomica contatti | ronomica<br>help           | Il servizio riporta su cias<br>le informazioni identificati<br>e denominazione)<br>selezionata. | cuna pagina<br>ve (C.U.A.A.<br>dell'azienda |
|----------------------------------------------------|----------------------------------------------------------------------------------|----------------------------|-------------------------------------------------------------------------------------------------|---------------------------------------------|
| utente: CSI PIEMON                                 | TE DEMO24 ente: Provincia di Cuneo                                               |                            |                                                                                                 | chiudi sessione                             |
| Ricerca Azienda<br>Ricerca Azienda<br>Reportistica | azienda selezionata<br>FRRI                                                      | de legale unità pro        | oduttive soggetti collegati                                                                     | 2                                           |
| Azienda                                            | Partita J.V.A.                                                                   | 01864090042                |                                                                                                 |                                             |
|                                                    | Forma giuridica                                                                  | DITTA INDIVIDUALE          |                                                                                                 |                                             |
| Pratiche                                           | Tipo azienda                                                                     | AZIENDA                    |                                                                                                 |                                             |
| Comunicazioni                                      | Attività prevalente (codice ATECO)                                               | Coltivazione di cereali (d | 9                                                                                               |                                             |
|                                                    | Attività prevalente (codice OTE)                                                 |                            | Le informazioni                                                                                 | relative                                    |
|                                                    | Provincia REA                                                                    | CN                         | all'azienda sono suddi                                                                          | vise in                                     |
|                                                    | Numero REA                                                                       | 197629                     | cinque sezioni attivabil                                                                        | attivabili                                  |
|                                                    | Anno iscrizione                                                                  | 1996                       | selezionando II                                                                                 | liloio                                      |
|                                                    | Numero iscrizione registro imprese                                               | CN-1996-437584             | comspondente.                                                                                   |                                             |
|                                                    | Data cessazione                                                                  |                            |                                                                                                 |                                             |
|                                                    | Causale cessazione                                                               |                            |                                                                                                 |                                             |
|                                                    | Gestore fascicolo                                                                | CAA Coldiretti - CUNEO     | - P.zza Foro Boario                                                                             |                                             |
|                                                    |                                                                                  |                            |                                                                                                 |                                             |

CAA conferendogli mandato di assistenza. Per le restanti tipologie di azienda (enti pubblici, gli enti a prevalente partecipazione pubblica, le aziende artigiane e commerciali che non operano in modo esclusivo nel settore primario), come stabilito dall'art. 12, la posizione anagrafica è gestita dalla Pubblica Amministrazione di competenza

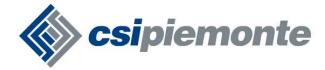

# **3** Gestire un Piano di Utilizzo Agronomico

#### 3.1 L'iter amministrativo di una Piano di Utilizzo Agronomico

La presentazione di un PUA o PUAS alla Pubblica Amministrazione determina l'avvio di una pratica il cui iter amministrativo è qui di seguito sinteticamente illustrato, all'interno del quale sono graficamente distinte le operazioni espletate dai **compilatori** (*front-office*) da quelle gestite dagli **istruttori** (*back-office*).

- 1. Quando la pratica viene creata da parte di soggetto compilatore, assume lo stato "In Bozza". In questo stato la pratica è di sola competenza e visibilità dell'utente compilatore e può essere modificata o cancellata esclusivamente dallo stesso. La PA non ha ancora visibilità della pratica.
- 2. A compilazione conclusa l'utente trasmette la pratica alla PA in modalità telematica ed il sistema la fa transitare nello stato "**Trasmessa a PA**". In questo stato i dati della pratica non possono più essere modificati e la pratica diventa visibile alla PA di competenza, dando avvio alla pratica
- 3. Alla ricezione formale della pratica (con relativa protocollazione) il sistema fa transitare la pratica nello stato "**Presa in carico**".
- 4. La PA di competenza può altresì annullare una pratica e concludere in tal modo il suo iter amministrativo. In tal caso il sistema la farà transitare nello stato terminale "Annullata".

#### 3.2 Visualizzare le pratiche a sistema

Percorso funzionale da seguire per raggiungere l'operazione desiderata:

Home Page [1.4]  $\rightarrow$  Ricerca Azienda [2]  $\rightarrow$  **Pratiche** 

Dopo essersi posizionati su una specifica azienda, mediante la funzionalità **Pratiche** è possibile visualizzare l'elenco delle pratiche facenti capo ad essa

| itente: CSI PIEMO<br>Dettaglio azienda > | NTE DEM<br>Pratiche | 1024 ent      | e: Provincia di Cune | 90            |             |          |            |              | chiudi sessione   |
|------------------------------------------|---------------------|---------------|----------------------|---------------|-------------|----------|------------|--------------|-------------------|
| licerca Azienda                          | azien               | da selezioi   | nata                 |               |             |          |            |              |                   |
| eportistica                              | BLL                 |               |                      |               |             |          |            |              |                   |
|                                          | Pratich             | ne trovate: * |                      |               |             |          |            |              | Pagina 1 d        |
| zienda                                   |                     | Numero        | Codice Domanda       | Anno campagna | Oggetto     | Stato    | Dal        | Tipo Domanda | Data presentazion |
| ratiche                                  | CC                  | N00/PUA       |                      |               | Domanda PUA | In Bozza | 11/09/2009 |              |                   |
| ettaglio                                 |                     |               |                      |               |             |          |            |              |                   |
| imina                                    |                     |               |                      |               |             |          |            |              |                   |
| iova domanda                             |                     |               |                      |               |             |          |            |              |                   |
| ampa                                     |                     |               |                      |               |             |          |            |              |                   |
| voca stampa 😽                            |                     |               |                      |               |             |          |            |              |                   |
| omanda di                                |                     |               |                      |               |             |          |            |              |                   |
| odifica                                  |                     |               |                      |               |             |          |            |              |                   |
| orrettiva                                |                     |               |                      |               |             |          |            |              |                   |
| orrettiva                                |                     |               |                      |               |             |          |            |              |                   |
|                                          |                     |               |                      |               |             |          |            |              |                   |

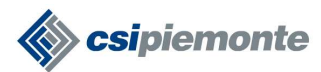

RISERVATO pag. 10 di 28

Per ogni pratica presente in elenco, il sistema riporta le seguenti informazioni:

- identificativo della pratica (valore assegnato in automatico dal sistema)
- Oggetto della pratica (PUA o PUAS)
- stato della pratica
- data di decorrenza dello stato della pratica
- data di presentazione della pratica

Per operare su una specifica pratica già inserita a sistema occorre selezionare la corrispondente voce in elenco ed attivare una delle funzionalità (*Dettaglio [3.5]*, *Annulla [3.8]*, *Elimina [3.7]*, *Stampa [3.6]*) del menu di sinistra.

Per inserire una nuova richiesta occorre avvalersi della funzionalità Nuova Pratica [3.3].

#### 3.3 Inserire una nuova pratica

Percorso funzionale da seguire per raggiungere l'operazione desiderata:

Home Page [1.4]  $\rightarrow$  Ricerca Azienda [2]  $\rightarrow$  Pratiche [3]  $\rightarrow$  **Nuova Pratica** 

| intranet.                       | ruparpier                                 | nonte.it                             |                       |          |             |          |            |              |                    |
|---------------------------------|-------------------------------------------|--------------------------------------|-----------------------|----------|-------------|----------|------------|--------------|--------------------|
| home Piano                      | Piano di U<br>Utilizzazione Agroi         | tillizzazione<br>Amica contatti      | Agronom               | nica     | a)          | 6        | 2          | Inth         |                    |
| utente: CSI PIEMO               | NTE DEMO24 en                             | te: Provincia di Cune                | 90                    |          |             |          |            |              | chiudi sessione    |
| Dettaglio azienda >             | Pratiche                                  |                                      |                       |          |             |          |            |              | 3                  |
| Ricerca Azienda<br>Reportistica | azienda Atti<br>BLL fun<br>Pratiche t doi | vazione<br>zionalità<br><b>manda</b> | della<br><b>nuova</b> |          | 27120       |          |            |              | Pagina 1 di 1      |
| Azienda                         | Numerø                                    | Codice Domanda                       | Anno campa            | j<br>gna | Oggetto     | Stato    | Dal        | Tipo Domanda | Data presentazione |
| Pratiche<br>dettaglio           | C CNOB/PUA                                |                                      |                       |          | Domanda PUA | In Bozza | 11/09/2009 |              |                    |
| annulla                         |                                           |                                      |                       |          |             |          |            |              |                    |
| elimina<br>nuova domanda        |                                           |                                      |                       |          |             |          |            |              |                    |
| stampa                          |                                           |                                      |                       |          |             |          |            |              |                    |
| revoca stampa                   |                                           |                                      |                       |          |             |          |            |              |                    |
| modifica                        |                                           |                                      |                       |          |             |          |            |              |                    |
| Correttiva                      |                                           |                                      |                       |          |             |          |            |              |                    |
| Comunicazioni                   |                                           |                                      |                       |          |             |          |            |              |                    |

Attivando questa funzionalità le informazioni in primis richieste dal sistema sono:

- 1. <u>l'amministrazione di competenza</u> (Provincia cui è indirizzata la pratica)
- 2. <u>tipo di pratica</u>
- 3. <u>eventuali note</u>

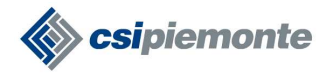

Il sistema effettua quindi la creazione della pratica (nello stato "**In Bozza**") e conduce l'utente in una nuova pagina in cui, nel menu funzionali di sinistra, è presente una voce in corrispondenza degli specifici **quadri** che la tipologia di pratica (PUA o PUAS) richiede di compilare.

Requisiti base per consentire la creazione di una pratica sono i seguenti:

| Requisito                                                                                                    | Tipo pratica |
|----------------------------------------------------------------------------------------------------|--------------|
| Presenza della Comunicazione 10R (apposita<br>validazione in Anagrafe Agricola Unica) nell'annata<br>agraria in corso | PUA/PUAS     |
| Azoto Zootecnico prodotto >= 3000 kg, come<br>calcolato in Comunicazione 10R                                          | PUAS         |
| Azoto Zootecnico prodotto <= 6000 kg, come<br>calcolato in Comunicazione 10R                                          | PUAS         |
| Superficie condotta in ZVN > 25% della superficie condotta aziendale                                                  | PUAS         |

Qualora i requisiti per la redazione del PUAS non vengano rispettati, l'applicativo presenterà la seguente videata di errore:

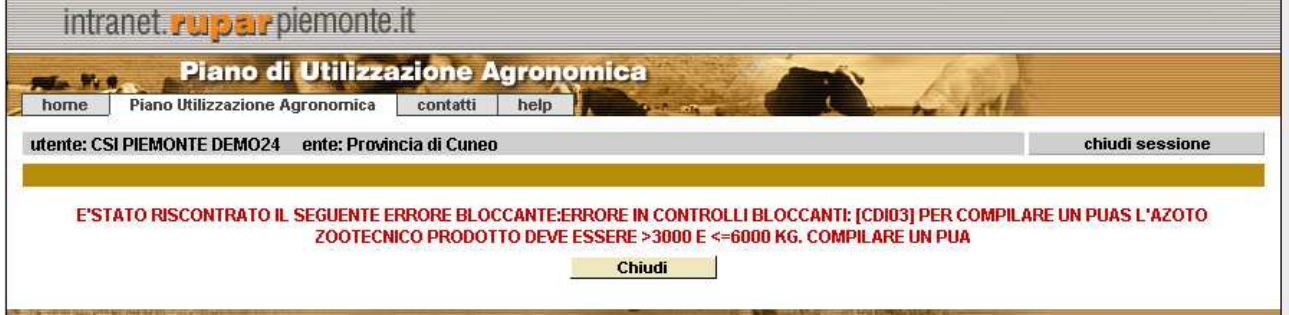

Qualora il requisito per la redazione del PUA non sia rispettato, l'applicativo presenterà la seguente videata di errore:

| intranet.ruperpiemonte.it                                                                                   |                       |
|----------------------------------------------------------------------------------------------------|-----------------------|
| Piano di Utilizzazione Agronomica                                                                           |                       |
| utente: CSI PIEMONTE DEMO24 ente: Provincia di Cuneo                                                        | chiudi sessione       |
| E'STATO RISCONTRATO IL SEGUENTE ERRORE BLOCCANTE:ERRORE IN CONTROLLI BLOCCANTI: [CDI01] NON ESISTE DICHIAR/ | AZIONE DI CONSISTENZA |
| Chiudi                                                                                                    |                       |
|                                                                                                    |                       |

L'utente, al fine di completare la pratica, deve inserire tutte le informazioni richieste nei vari quadri, come sintetizzati in [3.3.1]. Su ogni quadro è possibile agire con le funzioni di gestione dei dati come proposte dal sistema.

Al termine della compilazione sarà possibile inviare la pratica alla PA di competenza mediante la funzionalità di **Trasmissione** [3.4]. Durante la compilazione è possibile – e fortemente consigliato – avvalersi delle funzionalità di controllo della correttezza (formale e di merito) dei dati inseriti utilizzando la funzionalità **Controlli**. [3.3.2]

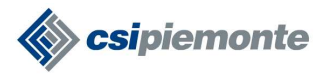

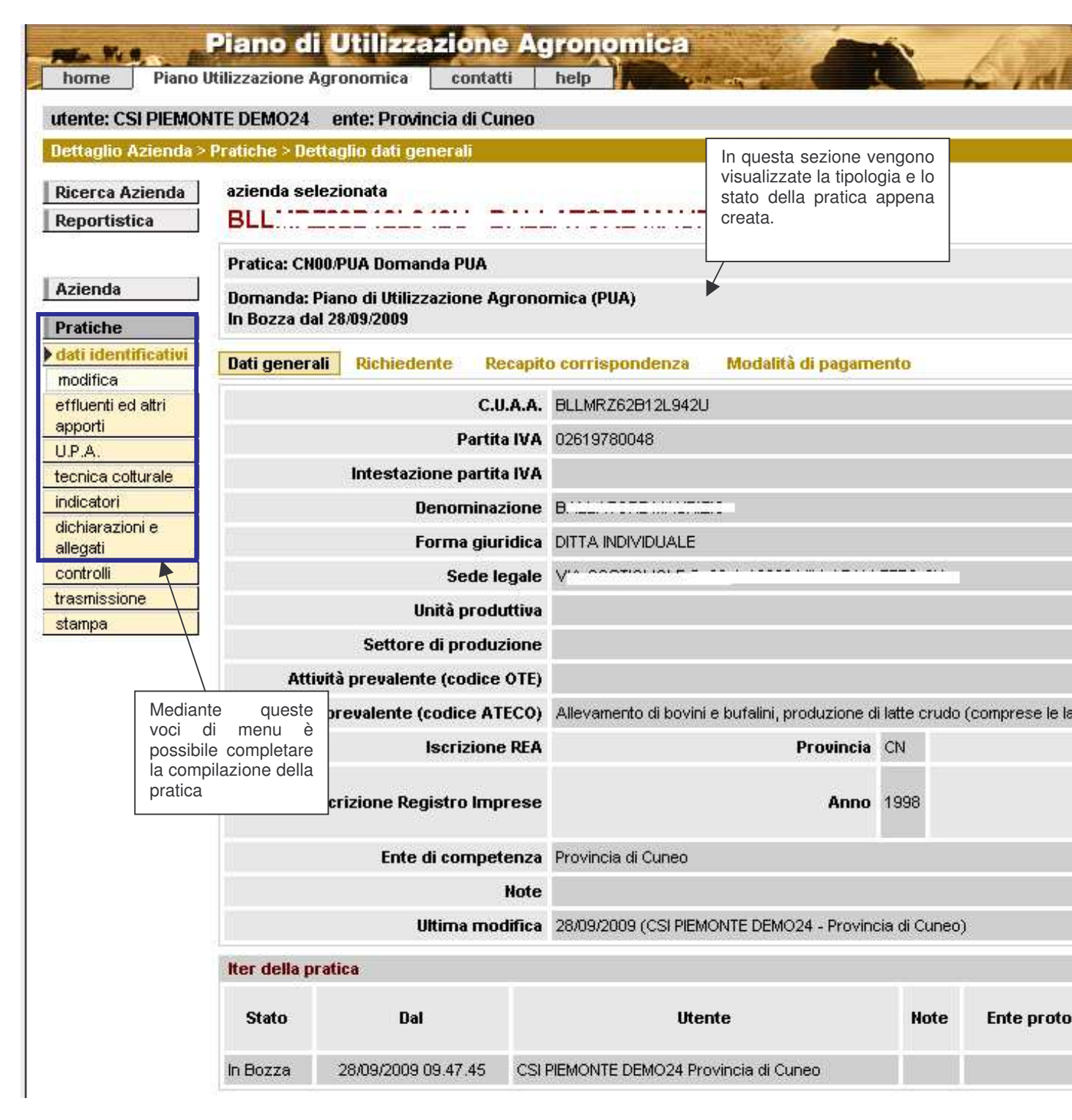

## 3.3.1 I Quadri della pratica

| Quadro                     | Tipo pratica |
|----------------------------|--------------|
| Dati Identificativi        | PUA/PUAS     |
| Effluenti ed altri apporti | PUA/PUAS     |
| U.P.A.                     | PUA/PUAS     |

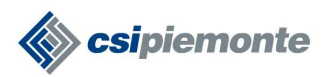

| Tecnica colturale         | PUA/PUAS |
|---------------------------|----------|
| Indicatori                | PUA/PUAS |
| Dichiarazioni ed allegati | PUA/PUAS |

#### 3.3.2 Effluenti ed altri apporti

| nettaglio Azienda                        | NIE DEN                                                | 1024 ente: Prov<br>limenti > Effluenti    | incia di C<br>e altri an | Juneo      |                        |                      |              | _                                          | chiudi sessione                |
|------------------------------------------|--------------------------------------------------------|-------------------------------------------|--------------------------|------------|------------------------|----------------------|--------------|--------------------------------------------|--------------------------------|
| Ricerca Azienda<br>Reportistica          | azien<br>BLL                                           | da selezionata                            |                          |            |                        | <b></b>              |              |                                            |                                |
|                                          | Pratic                                                 | a: CN00/PUA Doma                          | nda PUA                  |            |                        |                      |              |                                            |                                |
| Azienda                                  | ienda Domanda: Piano di Utilizzazione Agronomica (PUA) |                                           |                          |            |                        |                      |              |                                            |                                |
| Pratiche                                 | III DU.                                                | 228 (18) 20/09/2009                       |                          |            |                        |                      |              |                                            |                                |
| dati identificativi                      | Elenc                                                  | Elenco effluenti e altri apporti organici |                          |            |                        |                      |              |                                            |                                |
| effluenti ed altri<br>apporti            | nti ed altri                                           |                                           | Quar                     | ntità      | A                      | zoto (kg)            |              | Factor (D.O. La)                           |                                |
| modifica                                 | Sel.                                                   | Effluente                                 | <b>m</b> 3               | a          | nell'effluente         | nella lettiera       | Totale       | Postoro (P <sub>2</sub> O <sub>5</sub> kg) | Potassio (K <sub>2</sub> 0 kg) |
| inserisci                                | -                                                      | 201001000000                              |                          | 10001000   |                        |                      |              |                                            |                                |
| elimina                                  | C)                                                     | liquame suino                             | 2.519                    | 25.190     | 7.489                  | 0                    | 7.489        | 13.500                                     | 11.43                          |
| J.P.A.                                   |                                                        | TOTALE                                    | 2.519                    | 25.190     | 7.489                  | 0                    | 7.489        | 13.500                                     | 11.43                          |
| tecnica colturale                        |                                                        |                                           |                          |            |                        |                      |              |                                            |                                |
| ndicatori<br>dichiarazioni e<br>allegati | l valori :                                             | stimati di Fosforo e P                    | otassio si               | riferiscon | o al solo escreto anim | ale; non è considera | to l'apporto | PK derivante dalle lettiere                |                                |
| controlli                                |                                                        |                                           |                          |            |                        |                      |              |                                            |                                |
| rasmissione                              |                                                        |                                           |                          |            |                        |                      |              |                                            |                                |
| ntompo                                   |                                                        |                                           |                          |            |                        |                      |              |                                            |                                |

In questa sezione viene riportato il riepilogo degli effluenti prodotti dall'azienda così come calcolato nella Comunicazione 10R a fronte della descrizione degli animali allevati, delle tipologie di stabulazione adottate e delle eventuali cessioni/acquisizioni di refluo.

Entrando in Modifica Effluenti, sarà possibile visualizzare il dettaglio degli animali (a scala di sottocategoria) e delle stabulazioni che hanno concorso alla produzione del refluo selezionato. Non è possibile modificare alcuna di queste informazioni, in quanto esse sono importate dalla Comunicazione 10R.

Qualora in azienda siano presenti più materiali non palabili (es.: sono stoccati in vasca liquame bovino, colaticcio bovino e altre acque), essi vengono importati nella tabella sotto un'unica voce "Liquame", il cui volume è dato dalla somma dei singoli volumi dei materiali non palabili, e il cui contenuto di azoto è dato dalla somma dei singoli contenuti di azoto dei materiali non palabili.

Per i reflui palabili prodotti in strutture di stabulazione che presuppongono la presenza di lettiera (c.d. "letami") il sistema associa all'azoto escreto dagli animali l'azoto contenuto nella lettiera, impostando in automatico la lettiera "paglia di cereali" e il quantitativo medio previsto per la categoria animale. Entrando in Modifica Effluenti, sarà possibile modificare il tipo di materiale all'interno di un elenco predefinito, nonché variare la quantità di lettiera utilizzata all'interno di un range predefinito. L'informazione relativa all'apporto di azoto delle lettiere è complementare, funzionale cioè ad una corretta valutazione dello stato nutrizionale delle colture; essa non rientra quindi nei conteggi per il controllo del rispetto dei vincoli all'apporto organico, che viene valutato in rapporto al solo escreto zootecnico.

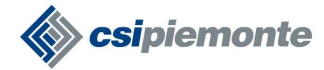

Per tutti i reflui viene proposta a video non solo l'informazione relativa all'azoto, ma anche quelle relative a fosforo e potassio. Quest'ultima informazione è relativa al solo escreto animale (non è quindi valutato l'apporto di fosforo e potassio dovuto all'eventuale presenza di lettiera).

L'utente dovrà aggiungere eventuali altri apporti organici (es.: fanghi di depurazione, acque reflue, fertilizzanti organici commerciali, compost, digestato da impianti di digestione anaerobica per la produzione di biogas, ecc.) di cui l'azienda effettua l'utilizzazione agronomica, compilando l'apposita sezione che compare nel momento in cui si seleziona la voce <Inserisci>. Qualora il materiale organico contenga parte dell'azoto di origine non zootecnica, tale quota va esplicitata nella cella "di cui Azoto di origine vegetale".

| olio Azienda 🕽        | Procedimenti > Fler        | nco Effluenti e altri annorti. >Inserisci effluenti e altri annorti                        |                             | Unidar obtonomo |
|-----------------------|----------------------------|--------------------------------------------------------------------------------------------|-----------------------------|-----------------|
| rca Azienda           | azienda selezionat         | a                                                                                          |                             |                 |
| ortistica             | BLL                        |                                                                                            |                             |                 |
|                       | Pratica: CN00/PUA          | Domanda PUA                                                                                |                             |                 |
| nda                   | Nomanda: Piano di          | Ilfilizzazione Anronomica (PIIA)                                                           |                             |                 |
| che                   | In Bozza dal 28/09/        | 2009                                                                                       |                             |                 |
| dentificativi         |                            |                                                                                            | Descrizione                 |                 |
| enti ed altri<br>Irti | Altro apporto<br>organico* | eleziona apporto organico-                                                                 | altro apporto<br>organico   |                 |
| isci                  | Quantità                   |                                                                                            |                             |                 |
| ۱.<br>۲.              | disponibile                | m3*                                                                                        | Q,                          |                 |
| ca colturale          | Azoto                      |                                                                                            | di cui Azoto                |                 |
| arazioni e            | nell'effluente  <br>(kg)*  |                                                                                            | di origine<br>vegetale (kg) |                 |
| olli                  | Fosforo (P205              |                                                                                            | Potassio                    |                 |
| issione               | kg)* <sup>I</sup>          |                                                                                            | (K <sub>2</sub> O kg)*      |                 |
| oa 👘                  | I campi contrassegnat      | i con * sono obbligatori                                                                   |                             |                 |
|                       | Se i campi risultano dis   | sabilitati. l'informazione non è richiesta                                                 |                             |                 |
|                       | Se reampi risaitano ai     |                                                                                            |                             |                 |
|                       | l valori stimati di Fosfo  | ro e Potassio si riferiscono al solo escreto animale; non è considerato l'apporto PK deriv | /ante dalle lettiere        |                 |

Non è possibile inserire qui eventuali altri reflui zootecnici di cui l'azienda abbia disponibilità: essi vanno dichiarati in Comunicazione 10R tra le acquisizioni di refluo.

#### 3.3.3 U.P.A.

In questa sezione devono essere definite le Unità di Paesaggio Agrario dell'azienda, cioè i raggruppamenti di terreni aziendali caratterizzati da uniformi vincoli agro-ambientali. In automatico, l'applicativo provvede a raggruppare tutti i terreni in conduzione e tutti i

terreni in asservimento, dando il dettaglio della presenza o meno del vincolo ZVN. Si generano così al massimo 4 UPA, così predefinite:

- UPA1 terreni in conduzione in ZVN
- UPA2 terreni in conduzione fuori ZVN
- UPA3 terreni in asservimento in ZVN
- UPA4 terreni in asservimento fuori ZVN

che contengono tutte le particelle catastali, condotte e asservite, di cui l'azienda in Comunicazione 10R ha dichiarato di avere disponibilità.

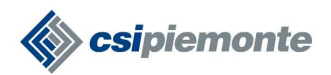

RISERVATO pag. 15 di 28

| enda > Pi |       |          |                                  |                                                                                               |            |            |            |
|-----------|-------|----------|----------------------------------|-----------------------------------------------------------------------------------------------|------------|------------|------------|
|           | roce  | diment   | ti > Elenco U.P.A.               |                                                                                               |            |            |            |
| nda       | aziei | nda sel  | ezionata                         |                                                                                               |            |            |            |
|           | BL    | _        |                                  |                                                                                               |            |            |            |
|           | Prat  | ica: CNI | 00/PUA Domanda PUA               |                                                                                               |            |            |            |
| 1         | Dom   | anda: F  | Piano di Utilizzazione Ag        | ronomica (PUA)                                                                                |            |            |            |
|           | In Be | ozza da  | l 28/09/2009                     |                                                                                               |            |            |            |
| ivi       | CI    | ick      | esaggio Agrario                  |                                                                                               |            |            |            |
| ri        | Т     |          |                                  | llea del suolo                                                                                |            | Superficie | utilizzata |
|           |       |          | U.P.A.                           | 030 021 3000                                                                                  |            | (ha        | 0          |
|           |       |          |                                  | Primario                                                                                      | Secondario | In Cond.   | In Ass.    |
|           | t.    | UPA1     | UPA in Conduzione ZVN            | [001] GRANTURCO (MAIS) DA GRANELLA - [000] ;                                                  |            | 11,2960    |            |
| ile       | V     | UPA1     | UPA in Conduzione ZVN            | [870] ORZO - [000] ;                                                                          |            | 2,4000     |            |
|           | ~     |          | UPA in Conduzione fuori          |                                                                                               |            |            |            |
|           | 5     | UPA2     | ZVN                              | [UU1] GRANTURCO (MAIS) DA GRANELLA - [UUU];                                                   |            | 0,3400     |            |
|           |       | UPA2     | UPA in Conduzione fuori          | [870] ORZO = [000] ;                                                                          |            | 0,9800     |            |
| 12        |       | _        | ZVN                              | 1 - 1 - 1 - 1 - 1 - 1 - 1 - 1 - 1 - 1 -                                                       |            |            |            |
|           | C     | UPA3     | UPA in Asservimento in ZVN       | [001] GRANTURCO (MAIS) DA GRANELLA - [000] ;                                                  |            |            | 3,5100     |
|           |       | UPA3     | UPA in Asservimento in ZVN       | [870] ORZO - [000] ;                                                                          |            |            | 1,1200     |
|           |       | UPA3     | UPA in Asservimento in<br>ZVN    | [068] PRATO POLIFITA - DA FORAGGIO - [005] PRATO<br>AVVICENDATO (SFALCIATO) - NON PERMANENTE; |            |            | 2,7100     |
|           |       | UPA3     | UPA in Asservimento in ZVN       |                                                                                               |            |            | 0,3680     |
| Ì         | c     | UPA4     | UPA in Asservimento<br>fuori ZVN | [068] PRATO POLIFITA - DA FORAGGIO - [005] PRATO<br>AVVICENDATO (SFALCIATO) - NON PERMANENTE; |            |            | 1,2620     |
|           |       | UPA4     | UPA in Asservimento<br>fuori ZVN |                                                                                               |            |            | 1,0020     |
| 1         |       |          |                                  |                                                                                               | TOTALE     | 15.0160    | 9,9720     |

L'utente potrà entrare in Modifica UPA: qui potrà visualizzare il dettaglio dei terreni associati alla UPA, e potrà agire per toglierne o aggiungerne di nuovi.

Utilizzando Inserisci UPA, l'utente potrà creare una nuova UPA cui associare una o più particelle catastali che ha precedentemente eliminato da un'UPA esistente.

Utilizzando Elimina UPA, l'utente potrà cancellare un'UPA che ha precedentemente creato. Non è possibile eliminare completamente una delle UPA automatiche create dal sistema, ma solo modificare i terreni ad essa associati.

Per modificare la gestione dei terreni, sono disponibili dei filtri di ricerca/selezione. E' possibile selezionare all'interno di un elenco di particelle sulla base degli estremi catastali, dell'UTE, UPA e zona altimetrica di appartenenza, dell'uso del suolo principale, del titolo di possesso, della presenza del vincolo ZVN, ecc.

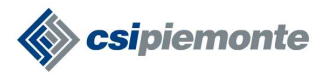

**RISERVATO** pag. 16 di 28

#### BOZZA

|                                 | ALE DE               | MO24                                                          | ente: Provincia di C                                                                                    | uneo  | 63                           |                                 |        |                                                |                                     |                                                                                                    | chiudi sess              | ione                                                      |
|---------------------------------|----------------------|---------------------------------------------------------------|----------------------------------------------------------------------------------------------------|-------|------------------------------|---------------------------------|--------|------------------------------------------------|-------------------------------------|----------------------------------------------------------------------------------------------------|--------------------------|-----------------------------------------------------------|
| Dettaglio Azienda >             | Ргосе                | dimenti                                                       | > Elenco U.P.A. > Mo                                                                                    | dific | a U.P.                       | Ä.                              |        |                                                |                                     |                                                                                                    |                          |                                                           |
| Ricerca Azienda<br>Reportistica | azie<br>BL           | nda sele                                                      | zionata                                                                                                 |       |                              |                                 | 1      |                                                |                                     |                                                                                                    |                          |                                                           |
|                                 | Prat                 | ica: CNO                                                      | 0/PUA Domanda PUA                                                                                       |       |                              |                                 |        |                                                |                                     |                                                                                                    |                          |                                                           |
| Azienda<br>Pratiche             | Dom<br>In B          | ianda: Pi<br>ozza dal                                         | iano di Utilizzazione A<br>28/09/2009                                                                   | Igror | nomic                        | a (PUA                          | 9      |                                                |                                     |                                                                                                    |                          |                                                           |
| dati identificativi             | U.P.                 | A.                                                            |                                                                                                    |       |                              |                                 |        |                                                |                                     |                                                                                                    |                          |                                                           |
| effluenti ed altri<br>apporti   |                      |                                                               | Identific                                                                                               | ativo | UPA                          | 1                               |        |                                                |                                     |                                                                                                    |                          |                                                           |
| U.P.A.                          |                      |                                                               | Descrizio                                                                                               | ne *  | UP.                          | A in Co                         | nduzio | ne ZVN                                         | -                                   |                                                                                                    |                          |                                                           |
| tecnica colturale               |                      |                                                               |                                                                                                    |       | <u> </u>                     |                                 |        |                                                |                                     |                                                                                                    |                          |                                                           |
| indicatori                      |                      |                                                               | 3                                                                                                    | Note  |                              |                                 |        |                                                |                                     |                                                                                                    |                          | +                                                         |
| allegati                        | Eilte                |                                                               |                                                                                                    |       |                              |                                 |        |                                                |                                     |                                                                                                    |                          |                                                           |
| controlli                       | rau                  | le la la la la la la la la la la la la la                     |                                                                                                    |       |                              |                                 |        | -                                              |                                     | r;                                                                                                    |                          |                                                           |
| stampa                          |                      | UTE                                                           | - seleziona -                                                                                           | _     |                              |                                 |        | <u>.</u>                                       | Comune                              | cerca                                                                                                    |                          | Fogli                                                     |
|                                 | altin                | Zona<br>netrica                                               | - seleziona - 💌                                                                                         |       |                              |                                 |        |                                                | Irrigata                            | - seleziona - 💌                                                                                                    |                          | Us:<br>de<br>suol:                                        |
|                                 |                      | 201010                                                        | - seleziona -                                                                                           |       |                              |                                 | ]      | D                                              | Titolo di<br>ossesso                | - seleziona - 💌                                                                                                    |                          | zv⊢                                                       |
|                                 |                      | UPA                                                           | 1. 30/02/01/0 -                                                                                         |       |                              |                                 |        |                                                |                                     |                                                                                                    |                          | -                                                         |
|                                 | 1                    | UPA                                                           |                                                                                                    |       |                              |                                 |        |                                                |                                     |                                                                                                    |                          | Þ                                                         |
|                                 | Num                  | UPA                                                           | celle: 29                                                                                               |       |                              |                                 |        |                                                |                                     |                                                                                                    | Pagina 1 c               | li 2 <mark>avanti</mark>                                  |
|                                 | Num                  | UPA                                                           | icelle: 29                                                                                              |       |                              |                                 |        |                                                |                                     |                                                                                                    | Pagina 1.c               |                                                           |
|                                 | Num<br>Filtr<br>Sel. | UPA<br><br>ero parti<br>i                                     | icelle: 29<br>Comune (PV)                                                                               | Sz.   | Fgl.                         | Part.                           | Sub.   | Sup.cat.                                       |                                     | Uso del suolo<br>Primario                                                                                           | Pagina 1 c<br>Secondario | ) 2 <mark>avanti</mark><br>Sup. (ha)                      |
|                                 | Num<br>Filtr<br>Sel. | UPA<br>ero parti<br>i                                         | Comune (PV)                                                                                             | Sz.   | Fgl.                         | <b>Part.</b><br>170             | Sub.   | Sup.cat.<br>0,445                              | [001] GRA                           | Uso del suolo<br>Primario<br>INTURCO (MAIS) DA GRANELLA - [000]                                                     | Pagina 1 c<br>Secondario | <b></b>                                                   |
|                                 | Num<br>Filtr<br>Sel. | UPA<br>ero parti<br>i<br>costig                               | Comune (PV)<br>EloLE SALUZZO (CN)<br>ELOLE SALUZZO (CN)                                                 | Sz.   | <b>Fgl.</b><br>6             | Part.<br>170<br>24              | Sub.   | Sup.cat.<br>0,445<br>0,2411                    | [001] GRA<br>[870] ORZ              | Uso del suolo<br>Primario<br>INTURCO (MAIS) DA GRANELLA - [000]<br>IO - [000]                                       | Pagina 1 c               | 1 2 avanti<br>Sup. (ha)<br>0,44<br>0,24                   |
|                                 | Num<br>Filtr<br>Sel. | UPA<br>ero parti<br>i<br>costic<br>costic                     | Comune (PV)<br>SLIOLE SALUZZO (CN)<br>SLIOLE SALUZZO (CN)                                               | Sz.   | <b>Fgl.</b><br>6<br>20<br>20 | Part.<br>170<br>24<br>26        | Sub.   | Sup.cat.<br>0,445<br>0,2411<br>0,4618          | [001] GRA<br>[870] ORZ<br>[001] GRA | Uso del suolo<br>Primario<br>INTURCO (MAIS) DA GRANELLA - [000]<br>IO - [000]                                       | Pagina 1 d               | 1 2 avanti<br>Sup. (ha)<br>0,44<br>0,24<br>0,46           |
|                                 | Num<br>Filtr<br>Sel. | UPA<br>ero parti<br>i<br>costig<br>costig<br>costig           | Comune (PV)<br>ELIOLE SALUZZO (CN)<br>ELIOLE SALUZZO (CN)<br>ELIOLE SALUZZO (CN)<br>ELIOLE SALUZZO (CN) | Sz.   | Fgl.<br>6<br>20<br>20        | Part.<br>170<br>24<br>26<br>187 | Sub.   | Sup.cat.<br>0,445<br>0,2411<br>0,4618<br>0,227 | [001] GRA<br>[870] ORZ<br>[001] GRA | Uso del suolo<br>Primario<br>INTURCO (MAIS) DA GRANELLA - [000]<br>IO - [000]<br>INTURCO (MAIS) DA GRANELLA - [000] | Pagina 1 d               | ▶ 1 2 avanti<br>Sup. (ha)<br>0,44<br>0,24<br>0,46<br>0,22 |
|                                 | Num<br>Filtr<br>Sel. | UPA<br>ero parti<br>i<br>costic<br>costic<br>costic<br>costic | Comune (PV)<br>SLIOLE SALUZZO (CN)<br>SLIOLE SALUZZO (CN)<br>SLIOLE SALUZZO (CN)                        | Sz.   | <b>Fgl.</b><br>6<br>20<br>20 | Part.<br>170<br>24<br>26<br>187 | Sub.   | Sup.cat,<br>0,445<br>0,2411<br>0,4618<br>0,227 | [001] GRA<br>[870] ORZ<br>[001] GRA | Uso del suolo<br>Primario<br>INTURCO (MAIS) DA GRANELLA - [000]<br>IO - [000]<br>INTURCO (MAIS) DA GRANELLA - [000] | Pagina 1 d               | Sup. (ha) 0,44 0,24 0,22                                  |

Un controllo assicurerà che, al termine di queste operazioni, tutti i terreni in conduzione o asservimento all'azienda siano stati associati ad una U.P.A.

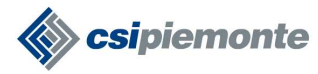

### 3.3.4 Tecnica Colturale.

| Instructional constructional construction         Value of the selectional construction         Value of the selection of the selection                                                                                                    | NTE DI | EMO24           | ente: Provir                        | ncia di Cuneo                                                                                                   |            |             |            |                                                                   |                                                               | ch                                                                | iudi sessio                                   |
|----------------------------------------------------------------------------------------------------|--------|-----------------|-------------------------------------|----------------------------------------------------------------------------------------------------|------------|-------------|------------|-------------------------------------------------------------------|---------------------------------------------------------------|-------------------------------------------------------------------|-----------------------------------------------|
| Prince: CHOUPUAD Domanda: PUA           Demanda: Pino di Uliizzazione Agronomica (PUA)<br>In Bozza di 20.09/2009           Colick         Juso del suolo         Superficie (ha)<br>apportato<br>organiche         Azoto (kg/ha)<br>Primario           Colick UL/A.<br>UPAA                                                                                                    | azie   | enda se<br>.LMR | lezionata<br>Z62B12L9               | 42U - BALL                                                                                                    | ATORE M    | IAURIZ      | 10         |                                                                   |                                                               |                                                                   |                                               |
| Ormande: Plano di Udiozzatione Agronomica (PUA)<br>Bizza dal Z399/2099         Uso del suoio         Superficie (ha)<br>In<br>Cond.         Construine<br>Asservinento<br>Cond.         Superficie (ha)<br>In<br>Secondario         Construine<br>Inferenzia<br>Cond.         Azoto (trgin)<br>apportato<br>organiche         Azoto (trgin)<br>apportato<br>organiche         Superficie (ha)<br>apportato<br>organiche         Azoto (trgin)<br>apportato<br>organiche         Azoto (trgin)<br>apportato<br>organiche         Superficie (ha)<br>apportato<br>organiche         Azoto (trgin)<br>apportato<br>organiche         Superficie (ha)<br>apportato<br>organiche         Azoto (trgin)<br>apportato<br>organiche         Superficie (ha)<br>apportato<br>organiche           V         VPA         UPA. In<br>Conducione<br>(toorducione<br>orducione<br>(toorducione<br>organiche)         II.280         II.280         II.280         II.280         II.280         II.280         II.280         II.280         II.280         II.280         II.280         II.280         II.280         II.280         II.280         II.280         II.280         II.280         III.280         III.280<                                                                                                    | Pra    | tica: CN        | 100/PUA Doman                       | ida PUA                                                                                                    |            |             |            |                                                                   |                                                               |                                                                   |                                               |
| In Dazza da / Zelas/Zelas         Use del suolo         Superficie (ha)         Azoto (kg/ha)           Cilck         Primario         Secondario         In<br>Cond.         In<br>Ass.         In<br>Cond.         In<br>Ass.         Zootecnico<br>en le<br>erritizzation<br>organiche         totale<br>apportato<br>con le<br>organiche         In<br>apportato<br>con le<br>organiche         In<br>apportato<br>con le<br>organic                                                                                                    | Dor    | nanda:          | Piano di Utilizz                    | azione Agronoi                                                                                                  | mica (PUA) |             |            |                                                                   |                                                               |                                                                   |                                               |
| Click       Uso del suolo       Superficie (ha)       Conducto (ha)       Conducto (ha)                                                                                                    |        | 00228 U         | ai 20/03/2003                       |                                                                                                    |            |             |            |                                                                   |                                                               |                                                                   |                                               |
| Image: Set with the set of the set of the s                                                                                                    | C      | lick            | J                                   | Uso del                                                                                                    | suolo      | Superfi     | cie (ha)   |                                                                   | -                                                             | Azoto                                                             | (kg/ha)                                       |
| UPA1         UPA in<br>ZYNI         UPA in<br>SANTURCO<br>(MAS) DA<br>(SRANTUR-CO<br>(MAS) DA<br>(SRANTUR-CO<br>(MAS) DA<br>(SRANTUR-CO<br>(MAS) DA<br>(SRANTUR-CO<br>(MAS) DA<br>(SRANTUR-CO<br>(MAS) DA<br>(SRANTUR-CO<br>(MAS) DA<br>(MAS) DA<br>(MA | Sel    | •               | U.P.A.                              | Primario                                                                                                    | Secondario | In<br>Cond. | In<br>Ass. | zootecnico<br>apportato<br>con le<br>fertilizzazioni<br>organiche | totale<br>apportato<br>con le<br>fertilizzazioni<br>organiche | efficiente<br>apportato<br>con le<br>fertilizzazioni<br>organiche | apportato<br>con le<br>integrazio<br>minerali |
| CUPA iUPA in<br>Conduzione[870] ORZO-<br>(MAS) DA<br>ORANILLA-<br>(IO00];2,4000IOIOCUPA i(IO1)<br>GRANILLA-<br>(IO00];0,34000000CUPA i(IO1)<br>GRANILLA-<br>(IO00];1000,34000000CUPA i(IO1)<br>Conduzione(IO1)<br>GRANILLA-<br>(IO00];0,98000000CUPA i(IO1)<br>GRANILLA-<br>(IO01];(IO1)<br>GRANILLA-<br>(IO00];0,98000000CUPA i(IO1)<br>GRANILLA-<br>(IO00];(IO1)<br>GRANILLA-<br>(IO00];1,12000000CUPA i(IO21)<br>GRANILLA-<br>(IO00];III1,12000000CUPA i(IO21)<br>GRANILLA-<br>(IO00];III1,12000000CUPA i(IO21)<br>GRANICO<br>(IN ZVN)(IO20)<br>(IO20);IIII1,12000000CUPA in<br>IN ZVN(IO20)<br>(IN ZVN)IIIIIIA - DA<br>(IO20);IIIIIIA - DA<br>(IO20);IIIIIIA - DA<br>(IIIIIA - DA<br>(IO20);IIIIIIIA - DA<br>(IIIIIA - DA<br>(IO20);IIIIIIIIIIIIIIIIIIIIIIIIIIIIIIIII                                                                                                    |        | UPA1            | UPA in<br>Conduzione<br>Z∀N         | [001]<br>GRANTURCO<br>(MAIS) DA<br>GRANELLA -<br>[000];                                                         |            | 11,2960     |            | o                                                                 | 0                                                             | 0                                                                 |                                               |
| CUPA isUPA in conduzione0011 UPA or GMAIS DA GRANELLA - (000);0,340000000CUPA isUPA in conduzione1870 ORZO - (000);0,9800000000CUPA isUPA in conduzione1870 ORZO - (000);0,9800000000CUPA isUPA in zVN0011 ORAD TURCO (MAIS) DA Asservimento (MAIS) DA Asservimento (MAIS) DA Asservimento (MAIS) DA Asservimento (MAIS) DA Asservimento (MAIS) DA Asservimento (MAIS) DA Asservimento (000);1,12000000CUPA isUPA in asservimento (CSFALCIATO) - NON PERMANENTE;0051 PRATO AVVICENDATO (CSFALCIATO) - NON PERMANENTE;2,71000000CUPA in Asservimento in ZVNOB81 PRATO ONON PERMANENTE;00368000000CUPA in Asservimento in ZVNOB81 PRATO ONON PERMANENTE;0368000000CUPA in Asservimento in ZVNOB81 PRATO ONON PERMANENTE;0368000000CUPA in Asservimento in ZVNOB81 PRATO ONON PERMANENTE;0368000000CUPA in Asservimento in ZVNOB81 PRATO ONON PERMANENTE;0368000000CUPA in Asservimento in ZVNOB81 PRATO ONON PERMANENTE;000000CUPA in Asservimento in ZVNOB81 PRATO ONON PERMANENTE;000<                                                                                                    | с      | UPA1            | UPA in<br>Conduzione<br>Z∨N         | [870] ORZO -<br>[000] ;                                                                                         |            | 2,4000      |            | O                                                                 | O                                                             | 0                                                                 |                                               |
| CUPA2UPA in<br>Conduzione<br>fuori ZVN[870] ORZO -<br>[000];0,98000000CUPA3UPA in<br>Asservimento<br>in ZVN[001]<br>(RANELLA -<br>[000];3,51000000CUPA3UPA in<br>Asservimento<br>in ZVN[870] ORZO -<br>(000];1,12000000CUPA3UPA in<br>Asservimento<br>in ZVN[870] ORZO -<br>(000];1,12000000CUPA3UPA in<br>Asservimento<br>in ZVN[870] ORZO -<br>(000];2,71000000CUPA3UPA in<br>Asservimento<br>in ZVN[068] PRATO<br>POLIFITA - DA<br>FORAGOIO -<br>(05FALCIATO) -<br>NON<br>PERMANENTE;0,36800000CUPA3UPA in<br>Asservimento<br>in ZVN[068] PRATO<br>POLIFITA - DA<br>FORAGOIO -<br>(05FALCIATO) -<br>NON<br>PERMANENTE;0,36800000CUPA4UPA in<br>Asservimento<br>(UPA4 in ZVN)[068] PRATO<br>POLIFITA - DA<br>FORAGOIO -<br>(05FALCIATO) -<br>NON<br>PERMANENTE;1,26200000                                                                                                    | с      | UPA2            | UPA in<br>Conduzione<br>fuori ZVN   | [001]<br>GRANTURCO<br>(MAIS) DA<br>GRANELLA -<br>[000];                                                         |            | 0,3400      |            | 0                                                                 | 0                                                             | 0                                                                 |                                               |
| CUPA in<br>Asservimento<br>in ZVN[001]<br>GRANTURCO<br>(MAIS) DA<br>GRANELLA -<br>[000];3,510000CUPA in<br>Asservimento<br>in ZVN[870] ORZO -<br>[000];1,1200000CUPA in<br>Asservimento<br>in ZVN[608] PRATO<br>POLIFITA - DA<br>POLIFITA - DA<br>PORAGO -<br>[005] PRATO<br>POLIFITA - DA<br>AVVICENDATO<br>(SFALCIATO) -<br>NON<br>PERMANENTE;[068] PRATO<br>POLIFITA - DA<br>PORAGO -<br>[005] PRATO<br>AVVICENDATO<br>(SFALCIATO) -<br>NON<br>PERMANENTE;2,7100000CUPA in<br>Asservimento<br>In ZVN[068] PRATO<br>POLIFITA - DA<br>PORAGO -<br>[005] PRATO<br>AVVICENDATO<br>(SFALCIATO) -<br>NON<br>PERMANENTE;2,7100000CUPA in<br>Asservimento<br>for Asservimento<br>for Asservimento<br>(SFALCIATO) -<br>NON<br>PERMANENTE;0,3680000CUPA in<br>Asservimento<br>for Asservimento<br>for Asservimento<br>(SFALCIATO) -<br>NON<br>PERMANENTE;1,2620000                                                                                                    | с      | UPA2            | UPA in<br>Conduzione<br>fuori ZVN   | [870] ORZO -<br>[000] ;                                                                                         |            | 0,9800      |            | 0                                                                 | 0                                                             | 0                                                                 |                                               |
| CUPA in<br>Asservimento<br>in ZVN[870] ORZO -<br>[000];1,1200000CUPA in<br>Asservimento<br>in ZVN[068] PRATO<br>POLIFITA - DA<br>FORAGGIO -<br>[059] PRATO<br>AVVICENDATO<br>(SFALCIATO) -<br>NON<br>PERMANENTE;2,7100000CUPA in<br>Asservimento<br>in ZVN[068] PRATO<br>POLIFITA - DA<br>FORAGGIO -<br>(SFALCIATO) -<br>NON<br>PERMANENTE;2,7100000CUPA in<br>Asservimento<br>in ZVN[068] PRATO<br>POLIFITA - DA<br>FORAGGIO -<br>IDSI PRATO<br>POLIFITA - DA<br>FORAGGIO -<br>IDSI PRATO<br>IN ON<br>PERMANENTE;0,3680000CUPA in<br>Asservimento<br>tuori ZVN[068] PRATO<br>POLIFITA - DA<br>FORAGGIO -<br>IDSI PRATO<br>POLIFITA - DA<br>FORAGGIO -<br>IDSI PRATO<br>INON<br>PERMANENTE;1,2620000                                                                                                    | c      | UPA3            | UPA in<br>Asservimento<br>in ZVN    | [001]<br>GRANTURCO<br>(MAIS) DA<br>GRANELLA -<br>[000];                                                         |            |             | 3,5100     | 0                                                                 | 0                                                             | 0                                                                 |                                               |
| CUPA in<br>AsservimentoIO68] PRATO<br>FORAGGIO -<br>IO5] PRATO<br>ASVICENDATO<br>(SFALCIATO) -<br>NON<br>PERMANENTE;2,7100000CUPA in<br>AsservimentoUPA in<br>Asservimento00000CUPA in<br>AsservimentoIO68] PRATO<br>PERMANENTE;0,36800000CUPA in<br>AsservimentoIO68] PRATO<br>POLIFITA - DA<br>FORAGGIO -<br>IOSI PRATO<br>POLIFITA - DA<br>FORAGGIO -<br>IOSI PRATO<br>OSFALCIATO) -<br>NON<br>PERMANENTE;IO681 PRATO<br>POLIFITA - DA<br>FORAGGIO -<br>IOSI PRATO<br>AvviceNdato<br>AsservimentoIO681 PRATO<br>POLIFITA - DA<br>FORAGGIO -<br>IOSI PRATO<br>AvviceNdato<br>AsservimentoIO681 PRATO<br>POLIFITA - DA<br>FORAGGIO -<br>IOSI PRATO<br>AvviceNdato<br>AsservimentoIO681 PRATO<br>POLIFITA - DA<br>FORAGGIO -<br>IOSI PRATO<br>AvviceNdato<br>AsservimentoIO681 PRATO<br>POLIFITA - DA<br>FORAGGIO -<br>IOSI PRATO<br>INON<br>PERMANENTE;IO681 PRATO<br>IO681 PRATO<br>IO681                                                                                                    | с      | UPA3            | UPA in<br>Asservimento<br>in ZVN    | [870] ORZO -<br>[000] ;                                                                                         |            |             | 1,1200     | 0                                                                 | 0                                                             | 0                                                                 |                                               |
| CUPA in<br>AsservimentoUPA in<br>Asservimento0,3680000CUPA in<br>Asservimento1068) PRATO<br>POLIFITA - DA<br>FORAGGIO-<br>tuori ZVN1068) PRATO<br>POLIFITA - DA<br>FORAGGIO-<br>CSFALCIATO)-<br>NON<br>PERMANENTE;1,2620000CUPA in<br>Asservimento1,0200000                                                                                                    | c      | UPA3            | UPA in<br>Asservimento<br>in ZVN    | [068] PRATO<br>POLIFITA - DA<br>FORAGGIO -<br>[005] PRATO<br>AVVICENDATO<br>(SFALCIATO) -<br>NON<br>PERMANENTE; |            |             | 2,7100     | 0                                                                 | 0                                                             | 0                                                                 |                                               |
| C       UPA in<br>Asservimento<br>fuori ZVN       IO68] PRATO<br>POLIFITA - DA<br>FORAGOIO -<br>IO05] PRATO<br>AVVICENDATO<br>(SFALCIATO) -<br>NON<br>PERMANENTE;       1,2620       0       0       0         C       UPA in<br>Asservimento<br>Asservimento       10020       0       0       0                                                                                                    | С      | UPA3            | UPA in<br>Asservimento<br>in ZVN    |                                                                                                    |            |             | 0,3680     | o                                                                 | O                                                             | 0                                                                 |                                               |
| UPA in<br>C UPA4 Asservimento 1.0020 0 0 0                                                                                                    | c      | UPA4            | UPA in<br>Asservimento<br>fuori ZVN | [068] PRATO<br>POLIFITA - DA<br>FORAGGIO -<br>[005] PRATO<br>AVVICENDATO<br>(SFALCIATO) -<br>NON<br>PERMANENTE; |            |             | 1,2620     | 0                                                                 | D                                                             | 0                                                                 |                                               |
| fuori ZVN                                                                                                    | С      | UPA4            | UPA in<br>Asservimento<br>fuori ZVN |                                                                                                    |            |             | 1,0020     | 0                                                                 | 0                                                             | 0                                                                 |                                               |

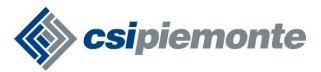

In questa sezione dev'essere definita la tecnica agronomica delle colture presenti in ciascuna UPA. In automatico, l'applicativo provvede a raggruppare all'interno di ciascuna UPA tutti i terreni con il medesimo uso del suolo (coltura principale).

A ciascun raggruppamento "UPA x coltura principale" l'utente potrà associare una tecnica agronomica, con il tasto Modifica Tecnica colturale.

Qualora l'uso del suolo descritto non preveda alcun utilizzo agronomico di refluo (es. l'uso del suolo "fabbricato"), comparirà un messaggio di errore che dice "A questo uso del suolo non è possibile associare alcuna tecnica agronomica".

Se l'uso del suolo selezionato presuppone invece la possibilità di associare una tecnica agronomica, si aprirà la pagina seguente:

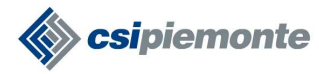

| home Piano Itt                  | iano di U                                 | Itilizzazion                                    | ne Agro                            | nomic                         | a)                                       |                          | T                     | 2                |                       |                                                 |                                         |                 |
|---------------------------------|-------------------------------------------|-------------------------------------------------|------------------------------------|-------------------------------|------------------------------------------|--------------------------|-----------------------|------------------|-----------------------|-------------------------------------------------|-----------------------------------------|-----------------|
| Itente: CSI PIEMONT             | E DEMO24 ei                               | nte: Provincia di                               | Cuneo                              |                               |                                          |                          |                       |                  |                       |                                                 | chiudi sessione                         | •               |
| lettaglio Azienda > f           | <sup>p</sup> rocedimenti >                | Modifica tecnica                                | colturale                          |                               |                                          |                          |                       |                  |                       |                                                 |                                         |                 |
| Ricerca Azienda<br>Reportistica | azienda selezie                           | onata                                           | =                                  |                               |                                          |                          |                       |                  |                       |                                                 |                                         |                 |
|                                 | Pratica: CN00/P                           | 'UA Domanda PUA                                 | ۱.                                 |                               |                                          |                          |                       |                  |                       |                                                 |                                         |                 |
| Azienda                         | Domanda: Pian                             | o di Utilizzazione                              | Agronomica                         | (PUA)                         |                                          |                          |                       |                  |                       |                                                 |                                         |                 |
| Pratiche<br>lati identificativi | iii buzza uai zo                          | /03/2003                                        |                                    |                               |                                          |                          |                       |                  |                       |                                                 |                                         |                 |
| sffluenti ed altri              | Unità di Paesa                            | ggio Agrario                                    |                                    |                               |                                          |                          |                       |                  |                       |                                                 |                                         |                 |
| J.P.A.                          | Clic                                      | .k                                              |                                    |                               |                                          |                          |                       |                  |                       |                                                 |                                         |                 |
| ecnica coltante<br>nodifica     |                                           |                                                 | UPAT-OPAT                          | n Conduzio                    | ne ZVIN                                  |                          |                       |                  |                       |                                                 |                                         | US              |
| ndicatori                       | q                                         | un utilizzata (ha)                              | 11 296                             |                               |                                          |                          |                       |                  |                       |                                                 | Sun                                     | Snar            |
| chiarazioni e<br>legati         |                                           |                                                 | 100                                |                               |                                          |                          |                       |                  |                       |                                                 | Azoto assorbi                           | ito di          |
| ontrolli                        | PI                                        | roduzione (q/na) ·                              | . [100                             |                               |                                          |                          |                       |                  |                       |                                                 |                                         |                 |
| ampa                            | Gestione dei                              | residui colturali '                             | • - seleziona                      | 2                             |                                          | •                        | Azo                   | to restitui<br>( | to con i<br>:olturali | residui<br>i (kg/ha)                            | Azoto as<br>pro                         | spor<br>duzi    |
|                                 | Se i campi risulta                        | ano disabilitati, l'info                        | rmazione non                       | è richiesta.                  |                                          |                          |                       |                  |                       |                                                 |                                         |                 |
|                                 | Usi secondari                             |                                                 |                                    |                               |                                          |                          |                       |                  |                       |                                                 |                                         |                 |
|                                 | Use                                       | o secondario * 🔽                                | - seleziona -                      |                               |                                          |                          |                       |                  |                       |                                                 | -                                       |                 |
|                                 | Variet                                    | à secondaria * 🗍                                | -                                  |                               |                                          |                          |                       |                  |                       |                                                 |                                         |                 |
|                                 | Gestio                                    | ne dei residui<br>colturali *                   | <u> </u>                           |                               |                                          | Pr                       | oduzio                | ne (q/ha) *      | 1                     |                                                 | Sup. util                               | izzat           |
|                                 | Inserisci                                 |                                                 |                                    |                               |                                          |                          |                       |                  |                       |                                                 |                                         |                 |
|                                 |                                           |                                                 |                                    |                               |                                          |                          |                       |                  |                       |                                                 |                                         |                 |
|                                 |                                           |                                                 |                                    | C                             | - 4                                      |                          |                       |                  |                       |                                                 |                                         |                 |
|                                 |                                           | Uso seco                                        | ndario uti                         | ilizzata                      | (q/ha)                                   | colti                    | ıra (kg.              | no ualia<br>Ma)  |                       | Gestione de                                     | i residui coltural                      | i               |
|                                 |                                           |                                                 |                                    |                               |                                          |                          |                       |                  |                       |                                                 |                                         |                 |
|                                 | Elimina                                   |                                                 |                                    |                               |                                          |                          |                       |                  |                       |                                                 |                                         |                 |
|                                 | Effluenti e altri                         | i apporti aziendal                              | i                                  |                               |                                          |                          |                       |                  |                       |                                                 |                                         |                 |
|                                 |                                           | Tino refluo                                     |                                    | Q.ta a                        | ncora da dis                             | stribuire                | Q.ta                  | già distrib      | uita                  |                                                 |                                         |                 |
|                                 |                                           |                                                 | 5 a abbaa amada                    |                               | (q)                                      |                          |                       | (q)              |                       | Le quantità                                     | vengono aggiornate                      | e ad            |
|                                 | composi u                                 | a renui zootecnic                               | organic                            | he                            | 200                                      |                          |                       | 0                |                       |                                                 | agrote                                  | enic;           |
|                                 |                                           |                                                 | liquame sui                        | no                            | 25.190                                   |                          |                       | 0                |                       |                                                 |                                         |                 |
|                                 | Agrotecnica d                             | ella coltura prima                              | ria                                |                               |                                          |                          | 0 43 4                | ietribuita       | 0                     | _                                               |                                         |                 |
|                                 | refluo *                                  | - seleziona -                                   |                                    |                               | <u> </u>                                 |                          | -Q.16 U               | (q/ha) *         | <u> </u>              |                                                 | Sup. '                                  | *  1            |
|                                 | Modalità<br>spandimento                   | - seleziona -                                   |                                    |                               |                                          | + Epo                    | ca spar               | ndimento         |                       |                                                 |                                         |                 |
|                                 | *                                         | 1 00000010                                      |                                    |                               |                                          |                          |                       | *                | 1                     |                                                 |                                         |                 |
|                                 | Inserisci                                 |                                                 |                                    |                               |                                          |                          |                       |                  |                       |                                                 |                                         |                 |
|                                 | 1                                         |                                                 |                                    | Refluo                        |                                          |                          |                       |                  |                       | Azoto                                           | Azoto totalo                            |                 |
|                                 |                                           |                                                 |                                    |                               |                                          |                          |                       |                  |                       | zootecnico<br>apportato                         | apportato                               | Cı              |
|                                 |                                           | Tipologia                                       | Q.tà distr                         | ibuita (q/h                   | i) Sup. (I                               | Q.t<br>na) distr<br>(    | à tot<br>ibuita<br>q) | Modalità         | Ероса                 | con le<br>fertilizzazio<br>organiche<br>(kg/ha) | fertilizzazioni<br>organiche<br>(kg/ha) | i <sup>di</sup> |
|                                 | Elimina                                   |                                                 |                                    |                               |                                          |                          |                       |                  |                       |                                                 |                                         |                 |
|                                 |                                           | le.                                             | tegrazione                         | li azoto mi                   | nerale (ko*                              | a) * Io                  | -                     |                  |                       |                                                 |                                         |                 |
|                                 | Fornitura di az                           | oto dall'anno-ami                               | biente                             |                               | trgA                                     | , Io                     |                       |                  |                       |                                                 |                                         |                 |
|                                 |                                           | a serie agrice serie                            |                                    | Aze                           | otofissazion                             | e biologic               | a (kg/h               | a) 0             |                       |                                                 |                                         |                 |
|                                 |                                           |                                                 | A                                  | zoto da de                    | posizione a                              | tmosferic                | a (Kg/h               | a) 20            |                       |                                                 |                                         |                 |
|                                 |                                           | A                                               | zoto da min                        | eralizzazio                   | ne dei resio                             | lui coltura              | li (kg/h              | a) ()            |                       |                                                 |                                         |                 |
|                                 |                                           | A                                               | zoto da imm                        | obilizzazio                   | ne dei resic                             | lui coltura              | li (kg/h              | a) 0             |                       |                                                 |                                         |                 |
|                                 |                                           | Azoto da miner                                  | alizzazione (                      | iena sosta                    | nza organic                              | a del suol               | u (Kg/h               | a) 50            |                       |                                                 |                                         | 71              |
|                                 |                                           |                                                 | N                                  | ote                           |                                          |                          |                       |                  |                       |                                                 |                                         |                 |
| 1                               | campi contrasse                           | gnati con * sono oh                             | bligatori                          |                               |                                          |                          |                       |                  |                       |                                                 |                                         |                 |
| a<br>I                          | Nel caso di azieno<br>elaborare compiut   | -<br>le che in Comunica:<br>amente le informazi | zione 10/R har<br>ioni aziendali r | nno dichiara<br>elative a tal | to uno o più <b>p</b><br>e modalità di g | eriodi di p<br>jestione. | oascolo               | ), si segnal     | a che il s            | sistema non è                                   | ancora in grado di                      |                 |
|                                 | In particolare:<br>- i valori tabellari d | li azoto stimati dal s                          | istema informa                     | tivo per i re                 | flui ceduti/acc                          | quisiti potre            | bbero ri              | chiedere ult     | eriori va             | lutazioni di ma                                 | ggior dettaglio                         |                 |

In questa pagina l'utente dovrà dettagliare alcune informazioni sulla coltura, e poi descrivere la o le tecniche di fertilizzazione organica e minerale adottate.

In automatico, il sistema propone il livello produttivo medio previsto per la coltura in oggetto. L'utente può modificare tale valore all'interno del range previsto; qualora inserisca un valore al di fuori del range, comparirà un messaggio di errore che riporta i limiti minimi e massimi del range.

Per alcune colture, l'utente dovrà dettagliare quale gestione venga applicata ai residui colturali, scegliendo una delle tre opzioni proposte. Sulla base della scelta effettuata, il sistema ricalcola i valori di Azoto restituito con i residui, Azoto asportato con le produzioni e Azoto da immobilizzazione dei residui colturali.

Se già dichiarata in Anagrafe, viene evidenziata la presenza di una coltura secondaria. Anche di questa l'utente può variare il livello produttivo e, per talune colture, deve dettagliare la gestione dei residui colturali.

Qualora non sia già stata dichiarata una coltura secondaria, e purchè la coltura principale non sia pluriennale, è possibile inserire qui una coltura secondaria, selezionandola dal menu a tendina e cliccando Inserisci. E' possibile inserire più colture secondarie, purchè la somma delle singole superfici sia minore uguale alla superficie della coltura principale.

Nella tabella Effluenti ed altri apporti aziendali sono presenti tutti i reflui (descritti nella sezione Effluenti ed altri apporti organici) disponibili in azienda per la concimazione, e quanto è già stato associato ad una o più agrotecniche. Ad ogni inserimento di agrotecnica, infatti, il contatore si aggiorna trasferendo il refluo dalla colonna "disponibile" alla colonna "distribuito". Qualora un'agrotecnica già descritta venga cancellata, il relativo ammontare del refluo ritorna nella colonna "disponibile".

Nella tabella Agrotecnica della coltura principale, l'utente descrive una o più agrotecniche per la coltura principale in oggetto. Nel menu a tendina sono presenti tutti i reflui riepilogati nella sezione Effluenti ed altri apporti organici. L'utente ne seleziona uno, definisce la dose in quintali ad ettaro, assegna la superficie su cui il refluo viene distribuito e descrive modalità ed epoca della distribuzione.

Il sistema in automatico calcola la quantità totale di refluo distribuita (in quintali), il quantitativo di azoto totale apportato in campo in kg/ha, il quantitativo di azoto zootecnico in kg/ha, nonché, in funzione del tipo di refluo, della modalità e dell'epoca di distribuzione, stima la quantità di azoto efficiente in kg/ha.

E' possibile inserire più reflui sulla stessa superficie, e descrivere più volte lo stesso refluo con modalità diverse. L'unico vincolo è il rispetto della superficie massima disponibile e la disponibilità di refluo ancora da distribuire. Qualora necessario, si visualizzano i relativi messaggi di errore.

E' necessario inserire infine l'ammontare in kg/ha di azoto di origine minerale (da concimi di sintesi) distribuita alla coltura.

Cliccando Conferma, l'agrotecnica così descritta viene salvata, e la videata ritorna alla tabella di riepilogo iniziale. E' comunque sempre possibile riaprire un'agrotecnica già compilata e modificarla.

Non è obbligatorio descrivere una o più agrotecniche per ciascun raggruppamento "UPA x coltura principale"; è cioè possibile descrivere la concimazione solo di alcune superfici. Obiettivo del PUA è però dettagliare l'utilizzo agronomico di almeno il 90% dei reflui aziendali, e verificare il rispetto dei vincoli all'apporto di azoto di origine zootecnica sulle superfici ZVN (max 170 kg/ha) e sulle superfici fuori ZVN (max 340 kg/ha).

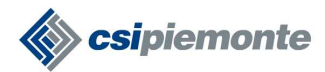

#### 3.3.5 Indicatori.

| ente: CSI PIEMON                 | ITE DEMO24                                                                                                    | ente: Pro                                                                                                    | rincia d                                                                                                    | li Cunec                                                                                                    |                                                                                                  |                                                                                                    |                                                                                                    |                                                                           |                                                                                                    |                                                | 1                                                               | chi                                            | udi sess                                            | ione                                             |
|----------------------------------|----------------------------------------------------------------------------------------------------|----------------------------------------------------------------------------------------------------|----------------------------------------------------------------------------------------------------|----------------------------------------------------------------------------------------------------|--------------------------------------------------------------------------------------------------|----------------------------------------------------------------------------------------------------|----------------------------------------------------------------------------------------------------|---------------------------------------------------------------------------|----------------------------------------------------------------------------------------------------|------------------------------------------------|-----------------------------------------------------------------|------------------------------------------------|-----------------------------------------------------|--------------------------------------------------|
| ttaglio Azienda >                | Procedimenti                                                                                                    | > Indicato                                                                                                    | ri                                                                                                    |                                                                                                    |                                                                                                  |                                                                                                    |                                                                                                    |                                                                           |                                                                                                    |                                                |                                                                 |                                                |                                                     |                                                  |
| cerca Azienda                    | azienda sele                                                                                                    | zionata                                                                                                    |                                                                                                    |                                                                                                    |                                                                                                  |                                                                                                    |                                                                                                    |                                                                           |                                                                                                    |                                                |                                                                 |                                                |                                                     |                                                  |
| eportistica                      |                                                                                                    | and there                                                                                                    | <u></u>                                                                                                    | 0.00                                                                                                    | 2003/00/07                                                                                       | a and a second                                                                                                    |                                                                                                    |                                                                           |                                                                                                    |                                                |                                                                 |                                                |                                                     |                                                  |
| zienda                           | Procedimen                                                                                                    | to: CN00/P                                                                                                    | JA Dom                                                                                                    | ianda Pl                                                                                                    | JA                                                                                               |                                                                                                    |                                                                                                    |                                                                           |                                                                                                    |                                                |                                                                 |                                                |                                                     |                                                  |
| ratiche                          | Domanda: Pi<br>In Bozza dal                                                                                                    | ano di Utili<br>06/10/2009                                                                                                    | zzazior                                                                                                    | e Agroi                                                                                                    | nomica (                                                                                         | (PUA)                                                                                                    |                                                                                                    |                                                                           |                                                                                                    |                                                |                                                                 |                                                |                                                     |                                                  |
| ati identificativi               | Data ultimo                                                                                                    | alcolo: 201                                                                                                    | 9-10-06                                                                                                    |                                                                                                    |                                                                                                  |                                                                                                    |                                                                                                    |                                                                           |                                                                                                    |                                                |                                                                 |                                                |                                                     |                                                  |
| fluenti ed altri                 | Superfici e g                                                                                                    | estione d                                                                                                    | Azot                                                                                                    | 0                                                                                                    |                                                                                                  |                                                                                                    |                                                                                                    |                                                                           |                                                                                                    |                                                |                                                                 |                                                |                                                     |                                                  |
| P.A.                             |                                                                                                    |                                                                                                    | Sun                                                                                                    | otale*                                                                                                    | Su                                                                                               | р.                                                                                                    |                                                                                                    |                                                                           | A.7                                                                                                    | vto.                                           |                                                                 |                                                |                                                     |                                                  |
| cnica colturale                  | Click                                                                                                    |                                                                                                    | Capit                                                                                                    |                                                                                                    | utiliz                                                                                           | zata                                                                                                    |                                                                                                    |                                                                           |                                                                                                    |                                                |                                                                 |                                                |                                                     |                                                  |
| alcola<br>chiarazioni e<br>egati | U.P. <i>i</i>                                                                                                    |                                                                                                    | in<br>Cond.                                                                                                    | in<br>Ass.                                                                                                    | in<br>Cond.                                                                                      | in<br>Ass.                                                                                                    | Azoto<br>zootecnico<br>apportato<br>con le                                                                                                    | Totale<br>apportato<br>con le<br>fertilizzazioni                          | Efficiente<br>apportat<br>con le<br>fertilizzazi                                                                                                    | e<br>o                                         | Apportato<br>con le<br>integrazior                              | n R<br>disp<br>ni dal                          | teso<br>xonibile<br>l'agro-                         | Azoto<br>assorbite<br>dalla                      |
| ntrolli<br>asmissione            |                                                                                                    |                                                                                                    |                                                                                                    |                                                                                                    |                                                                                                  |                                                                                                    | fertilizzazioni<br>organiche                                                                                                    | organiche                                                                 | organich                                                                                                    | e                                              | minerali                                                        | ami                                            | biente                                              | coltura                                          |
| ampa                             |                                                                                                    |                                                                                                    | ha                                                                                                    | ha                                                                                                    | ha                                                                                               | ha                                                                                                    | kg/ha                                                                                                    | kg/ha                                                                     | kg/ha                                                                                                    |                                                | kg/ha                                                           | k                                              | :g/ha                                               | kg/ha                                            |
|                                  | UPA1 - UPA in<br>Conduzione Z                                                                                                    | i<br>VN                                                                                                    | 13,696                                                                                                    | 0                                                                                                    | 13,696                                                                                           | 0                                                                                                    | 414                                                                                                    | 414                                                                       |                                                                                                    | 44                                             |                                                                 | 0                                              | 25                                                  | 18                                               |
|                                  | UPA2 - UPA in<br>Conduzione fi                                                                                                    | i<br>Jori ZVN                                                                                                    | 1,32                                                                                                    | 0                                                                                                    | 1,32                                                                                             | 0                                                                                                    | 0                                                                                                    | 0                                                                         |                                                                                                    | 0                                              |                                                                 | 0                                              | 0                                                   | 1                                                |
|                                  | UPA3 - UPA in<br>Asservimento                                                                                                    | in ZVN                                                                                                    | 0                                                                                                    | 7,731                                                                                                    | 0                                                                                                | 7,708                                                                                                    | 434                                                                                                    | 434                                                                       |                                                                                                    | 76                                             |                                                                 | 0                                              | 14                                                  | 10                                               |
|                                  | UPA4 - UPA in<br>Asservimento                                                                                                    | i<br>fuori ZVN                                                                                                    | 0                                                                                                    | 2,1805                                                                                                    | 0                                                                                                | 2,264                                                                                                    | 493                                                                                                    | 493                                                                       |                                                                                                    | 247                                            |                                                                 | 0                                              | 66                                                  | 11                                               |
|                                  | Terre                                                                                                    | eni in ZVN                                                                                                    | 13,696                                                                                                    | 7,731                                                                                                    | 13,696                                                                                           | 7,708                                                                                                    | 421                                                                                                    | 421                                                                       |                                                                                                    | 56                                             |                                                                 |                                                |                                                     |                                                  |
|                                  | Terreni                                                                                                    | fuori ZVN                                                                                                    | 1,32                                                                                                    | 2,1805                                                                                                    | 1,32                                                                                             | 2,264                                                                                                    | 311                                                                                                    | 311                                                                       | 12                                                                                                    | 56                                             |                                                                 |                                                |                                                     |                                                  |
|                                  | Valore                                                                                                    | aziendale                                                                                                    | 15,016                                                                                                    | 9,9115                                                                                                    | 15,016                                                                                           | 9,972                                                                                                    | 405                                                                                                    | 405                                                                       |                                                                                                    | 70                                             |                                                                 |                                                |                                                     |                                                  |
|                                  | Indicatori di                                                                                                    | Bilancio                                                                                                    |                                                                                                    |                                                                                                    |                                                                                                  | Bili                                                                                                    | ancio metodolo                                                                                                    | ogia PUA                                                                  |                                                                                                    |                                                | Bilanc                                                          | io met                                         | odologia                                            | IRENA                                            |
|                                  | Indicatori di<br>V.I                                                                                                    | Bilancio<br>P.A.                                                                                                    |                                                                                                    |                                                                                                    | Input                                                                                            | Bila                                                                                                    | ancio metodolo<br>Out                                                                                                    | ngia PUA<br>tput                                                          | Surplu                                                                                                    | •                                              | Bilanc                                                          | io met<br>Outpu                                | odologia<br>rt S                                    | IRENA                                            |
|                                  | Indicatori di<br>U.I<br>UPA1 - UPA ir<br>ZVN                                                                                                    | Bilancio<br>P.A.                                                                                                    | e                                                                                                    | ķ                                                                                                    | Input<br>g/anno                                                                                  | Bili<br>94                                                                                                    | ancio metodolo<br>Out<br>kg/s                                                                                                    | ngia PUA<br>tput<br>anno<br>1698                                          | Surplu<br>kg/anno k<br>-753                                                                                                    | s<br>g/ha<br>-55                               | Bilano<br>Input<br>kg/anno                                      | io meti<br>Outpu<br>kg/ann                     | odologia<br>rt S<br>10 kg/ar                        | IRENA<br>Surplus<br>1110 kg/ha                   |
|                                  | UPA1 - UPA ir<br>ZVN<br>UPA2 - UPA ir<br>Tupi 7VN                                                                                                    | Bilancio<br>P.A.<br>1 Conduzion                                                                                                    | e                                                                                                    | ķ                                                                                                    | Input<br>g/anno                                                                                  | <b>Bil</b><br>94                                                                                                    | ancio metodolo<br>Out<br>kg/s                                                                                                    | ogia PUA<br>tput<br>anno<br>1698<br>0                                     | Surplu:<br>kg/anno k<br>-753<br>0                                                                                                    | s<br>g/ha<br>-55<br>0                          | Bilanc<br>Input<br>kg/anno                                      | io meti<br>Outpu<br>kg/ann                     | odologia<br>rt S<br>10 kg/ar                        | i IRENA<br>Purplus<br>Inno kg/ha                 |
|                                  | UPA1 - UPA ir<br>ZVN<br>UPA2 - UPA ir<br>fuori ZVN<br>UPA3 - UPA ir<br>fuori ZVN<br>UPA3 - UPA ir                                                                                                    | Bilancio<br>P.A.<br>1 Conduzion<br>1 Conduzion<br>1 Asservime                                                                                                    | e<br>B                                                                                                    | k                                                                                                    | Input<br>g/anno                                                                                  | <b>Bil</b> 4<br>94                                                                                                    | 5                                                                                                    | ngia PUA<br>tput<br>anno<br>1698<br>0                                     | Surplus<br>kg/anno k<br>-753<br>0                                                                                                    | <b>g/ha</b><br>-55<br>0                        | Bilano<br>Input<br>kg/anno                                      | io met<br>Outpu<br>kg/ann                      | odologia<br>nt S<br>10 kg/ar                        | i IRENA<br>iurplus<br>inno kg/hi                 |
|                                  | UPA1 - UPA ir<br>ZVN<br>UPA2 - UPA ir<br>fuori ZVN<br>UPA3 - UPA ir<br>in ZVN<br>UPA3 - UPA ir<br>fuori ZVN                                                                                                    | Bilancio<br>P.A.<br>I Conduzion<br>I Asservime<br>I Asservime                                                                                                    | e nto                                                                                                    | k                                                                                                    | Input<br>g/anno                                                                                  | <b>Bil</b><br>94                                                                                                    | ancio metodolo<br>Out<br>Kg/a                                                                                                    | ngia PUA<br>tput<br>anno<br>1698<br>0                                     | Surplus<br>kg/anno k<br>-753<br>0                                                                                                    | <b>9</b><br><b>g/ha</b><br>-55<br>0            | Bilano<br>Input<br>kg/anno                                      | io met<br>Outpu<br>kg/ann                      | odologie<br>nt S<br>no kg/ar                        | n IRENA<br>Turplus<br>nno kg/h                   |
|                                  | Indicatori di<br>U.U.U.U.U.U.U.U.U.U.U.U.U.U.U.U.U.U.U.                                                                                                    | Bilancio<br>P.A.<br>I Conduzion<br>I Conduzion<br>I Asservime<br>I Asservime<br>In conduzio                                                                                                    | e finto                                                                                                    | k                                                                                                    | Input<br>g/anno                                                                                  | Bila<br>94<br>(                                                                                                    | ancio metodolo<br>Out<br>5<br>5<br>5                                                                                                    | ngia PUA<br>tput<br>anno<br>1698<br>0<br>1698                             | Surplus<br>kg/anno k<br>-753<br>0<br>-763                                                                                                    | ;<br>g/ha<br>-55<br>0<br>-50                   | Bilanc<br>Input<br>kg/anno                                      | tio met<br>Outpu<br>kg/ann                     | odologie<br>nt S<br>no kg/ar                        | i IRENA<br>urplus<br>nno kg/h                    |
|                                  | Indicatori di<br>U.U.U.U.U.U.U.U.U.U.U.U.U.U.U.U.U.U.U.                                                                                                    | Bilancio<br>P.A.<br>In Conduzion<br>In Asservime<br>In Asservime<br>In conduzio<br>In sservime                                                                                                    | e final final fina | k                                                                                                    | Input<br>g/anno                                                                                  | Bil:<br>94:<br>(                                                                                                    | ancio metodolo<br>Out<br>5<br>3<br>5                                                                                                    | ngia PUA<br>tput<br>anno<br>1698<br>0<br>1698                             | Surplus<br>kg/anno k<br>-753<br>0<br>-753                                                                                                    | ;<br>g/ha<br>-55<br>0<br>- <b>50</b>           | Bilanc<br>Input<br>kg/anno                                      | bio met<br>Outpu<br>kg/ann                     | odologia<br>nt S<br>no kg/ar                        | IRENA<br>urplus<br>nno kg/h                      |
|                                  | Indicatori di<br>UPA1 - UPA ir<br>ZVN<br>UPA2 - UPA ir<br>fuori ZVN<br>UPA3 - UPA ir<br>fuori ZVN<br>UPA4 - UPA ir<br>fuori ZVN<br>Terreni i<br>Terreni i a<br>Val                                                                                                    | Bilancio<br>2.A.<br>1 Conduzion<br>1 Conduzion<br>1 Asservime<br>1 Asservime<br>1 ore aziento                                                                                                    | e finto finto fint | k                                                                                                    | Input<br>g/anno                                                                                  | Bil<br>94:<br>(                                                                                                    | s contraction of the second contraction of the second contraction of t | ngia PUA<br>tput<br>anno<br>1698<br>0<br>1698                             | Surplus<br>kg/anno k<br>-753<br>0<br>-753                                                                                                    | ;<br>55<br>0<br><b>50</b>                      | Bilanc<br>Input<br>kg/anno<br>5970                              | io met<br>Outpu<br>kg/ann                      | odologie<br>nt S<br>no kg/ar                        | 1RENA<br>urplus<br>ino kg/h                      |
|                                  | Indicatori di<br>U.U.U.U.U.U.U.U.U.U.U.U.U.U.U.U.U.U.U.                                                                                                    | Bilancio<br>P.A.<br>1 Conduzion<br>1 Conduzion<br>1 Asservime<br>1 Asservime<br>ore aziend<br>di bilancio F<br>elle fertilizz                                                                                                    | e<br>nto<br>nto<br>ne<br>nto<br>une<br>ula utiliz                                                                                                    | k<br>za ľazot<br>ovrganici                                                                                           | Input<br>g/anno<br>o efficien<br>he sulle                                                        | Bild<br>94%<br>(<br>94%<br>superf                                                                                                    | ancio metodolo<br>Out<br>5<br>5<br>5<br>5<br>5<br>tato con le fertiliz                                                                                                    | rgia PUA<br>tput<br>anno<br>1698<br>0<br>1698<br>czazioni, mentre l       | Surplus kg/anno k -753 0 -753 a metodologi                                                                                                    | ;<br>55<br>0<br><b>50</b>                      | Bilanc<br>Input<br>kg/anno<br>5970<br>JA, utilizza /ł           | cio met<br>Outpu<br>kg/ann<br>615              | t S<br>kg/ar<br>kg/ar<br>sale, al lor               | 189 -1                                           |
|                                  | Indicatori di<br>U, UPA1 - UPA ir<br>ZVN<br>UPA2 - UPA ir<br>fuori ZVN<br>UPA3 - UPA ir<br>fuori ZVN<br>UPA4 - UPA ir<br>fuori ZVN<br>Terreni n<br>Val<br>La metodologia<br>dell'efficienza de<br>Tipo refluo                                                                                                    | Bilancio<br>P.A.<br>Conduzion<br>Conduzion<br>Asservime<br>Asservime<br>ore aziend<br>di bilancio F<br>clle fertiliz:<br>Quantit<br>disponib                                                                                                    | e finto finto fint | k<br>za ľazol<br>Organici<br>listribu<br>ile supe<br>condoti                                                         | Input<br>g/anno<br>o efficien<br>à<br>te<br>crfici<br>e                                          | Bild<br>945<br>944<br>944<br>944<br>944<br>944                                                                                                    | ancio metodolo<br>Out<br>kg/a<br>5<br>5<br>5<br>tato con le fertiliz<br>ici condotte                                                                                                    | rgia PUA<br>tput<br>anno<br>1698<br>0<br>1698<br>czazioni, mentre l       | Surplus<br>kg/anno k<br>-753 0<br>0<br>-753 a<br>a metodologi<br>nte medio d                                                                                                    | s<br>55<br>0<br>- <b>50</b><br>a IREN          | Bilanc<br>Input<br>kg/anno<br>5970<br>IA utilizza l'e           | cio met<br>Outpu<br>kg/ann<br>616<br>azoto tot | sodologia<br>at S<br>ho kg/ar<br>59<br>tale, al lor | a IRENA<br>urplus<br>nno kg/h<br>189 -1<br>do    |
|                                  | Indicatori di<br>U, U<br>UPA1 - UPA ir<br>ZVN<br>UPA2 - UPA ir<br>fuori ZVN<br>UPA4 - UPA ir<br>fuori ZVN<br>UPA4 - UPA ir<br>fuori ZVN<br>Terreni n<br>Val<br>La metodologia<br>dell'efficienza de<br>Tipo refluo                                                                                                    | Bilancio<br>P.A.<br>Conduzion<br>Conduzion<br>Asservime<br>Asservime<br>n conduzio<br>sservime<br>ore aziend<br>di bilancio F<br>clle fertilizz<br>Quantit<br>disponib<br>q                                                                                                    | e nto nto nto nto nto nto nto nto nto nto                                                                                                    | k<br>za ľazot<br>Organici<br>listribu<br>ile supe<br>condott<br>q                                                    | Input<br>g/anno<br>o efficien<br>à<br>te<br>rffici<br>e                                          | Bild<br>945<br>944<br>944<br>944<br>944                                                                                                    | ancio metodolo<br>Out<br>kg/a<br>5<br>5<br>5<br>tato con le fertiliz<br>ici condotte                                                                                                    | rgia PUA<br>tput<br>anno<br>1698<br>0<br>1698<br>czazioni, mentre l       | Surplus<br>kg/anno k<br>-753 0<br>0<br>-753 a<br>a metodologi<br>nte medio o                                                                                                    | ;<br>55<br>0<br>- <b>50</b><br>a IREN          | Bilanc<br>Input<br>kg/anno<br>5970<br>IA utilizza ita           | cio met<br>Outpu<br>kg/ann<br>616              | sodologia<br>at S<br>ho kg/ar<br>59<br>tale, al lor | a IRENA<br>urplus<br>nno kg/h                    |
|                                  | Indicatori di<br>U.J.<br>UPA1 - UPA ir<br>ZVN<br>UPA2 - UPA ir<br>fuori ZVN<br>UPA3 - UPA ir<br>fuori ZVN<br>UPA4 - UPA ir<br>fuori ZVN<br>Terreni n<br>Terreni n<br>Val<br>La metodologia<br>dell'efficienza<br>Efficienza de<br>Tipo refluo<br>escreto<br>tramite<br>pascolamento                                                                                                    | Bilancio<br>P.A.<br>Conduzion<br>Conduzion<br>Asservime<br>Asservime<br>n conduzio<br>re aziend<br>di bilancio F<br>clie fertiliz;<br>Quantit<br>disponib<br>q                                                                                                    | e nto nto nto nto nto nto nto nto nto nto                                                                                                    | k<br>za ľazot<br>Quantit<br>listribul<br>lie supe<br>condott<br>q                                                    | Input<br>granno<br>o efficien<br>à te<br>trifiei<br>e                                            | Bild<br>94:<br>94:<br>94:<br>94:<br>94:<br>94:                                                                                                    | ancio metodolo<br>Out<br>kg/a<br>5<br>5<br>5<br>5<br>5<br>5<br>5<br>5<br>5<br>5<br>5<br>5<br>5<br>5<br>5<br>5<br>5<br>5<br>5                                                                                                    | rgia PUA<br>tput<br>anno<br>1698<br>0<br>1698<br>czazioni, mentre l       | Surplus<br>kg/anno k<br>-753 a<br>a metodologi<br>nte medio d<br>%<br>50                                                                                                    | s<br>g/ha<br>-55<br>0<br>- <b>50</b><br>a IREN | Bilanc<br>Input<br>kg/anno<br>5970<br>IA utilizza l'e           | cio met<br>Outpu<br>kg/ann<br>616<br>azoto tot | sodologia<br>st S<br>ho kg/ar<br>59<br>tale, al lor | a IRENA<br>urplus<br>inno kg/hi<br>189 -1:<br>do |
|                                  | Indicatori di<br>U, U, U, U, U, U, U, U, U, U, U, U, U, U                                                                                                    | Bilancio<br>P.A.<br>Conduzion<br>Conduzion<br>Asservime<br>Asservime<br>ore aziend<br>di bilancio F<br>clie fertiliz:<br>Quantit<br>disponib<br>q<br>251                                                                                                    | e e into into into into into into into into                                                                                                    | k<br>za ľazot<br>Organici<br>Quantit<br>istribu<br>Ile supe<br>condott<br>q                                          | Input<br>granno<br>o efficien<br>à te<br>crfici<br>e<br>0<br>0<br>565                            | Bild<br>94:<br>94:<br>94:<br>94:<br>94:<br>94:                                                                                                    | ancio metodolo<br>Out<br>Kg/a<br>5<br>5<br>5<br>tato con le fertiliz<br>ici condotte                                                                                                    | rgia PUA<br>(put<br>anno<br>1698<br>0<br>1698<br>czazioni, mentre l       | Surplue kg/anno k a-753 a a metodologi a metodologi a 50 30                                                                                                    | s<br>g/ha<br>-55<br>0<br>- <b>50</b><br>a IREN | Bilanc<br>Input<br>kg/anno<br>5970<br>IA utilizza fe            | cio met<br>Outpu<br>kg/ann<br>616              | sodologia<br>st S<br>ho kg/ar<br>59<br>tale, al lor | a IRENA<br>urplus<br>inno kg/hi<br>189 -1:<br>do |
|                                  | Indicatori di<br>U, U, U, U, U, U, U, U, U, U, U, U, U, U                                                                                                    | Bilancio<br>P.A.<br>Conduzion<br>Conduzion<br>Asservime<br>Asservime<br>ore aziend<br>di bilancio F<br>clie fertiliz:<br>Quantit<br>disponib<br>q<br>251<br>Valc                                                                                                    | e e into into into into into into into into                                                                                                    | k<br>za ľazot<br>Organici<br>Quantit<br>listribu<br>lle supe<br>condott<br>q<br>q                                    | Input<br>granno<br>o efficien<br>à te<br>crfici<br>e<br>0<br>565<br>565                          | Bild<br>94:<br>94:<br>94:<br>94:<br>94:<br>94:                                                                                                    | ancio metodolo<br>Out<br>Kg/a<br>5<br>5<br>5<br>tato con le fertiliz<br>ici condotte                                                                                                    | rgia PUA<br>(put<br>anno<br>1898<br>0<br>1898<br>cazazioni, mentre l      | Surplue kg/anno kg/anno kg/ann | s<br>g/ha<br>-55<br>0<br>- <b>50</b><br>a IREN | Bilanc<br>Input<br>kg/anno<br>5970<br>IA utilizza Pa            | cio met<br>Outpu<br>kg/ann<br>616              | sodologia<br>st S<br>ho kg/ar<br>59<br>tale, al lor | a IRENA<br>urplus<br>nno kg/h                    |
|                                  | Indicatori di<br>U.U.U.U.U.U.U.U.U.U.U.U.U.U.U.U.U.U.U.                                                                                                    | Bilancio P.A. Conduzion Conduzion Conduzion Asservime Asservime ore aziend di bilancio F clie fertilizz Quantit disponib q 251 Valc edio aziend                                                                                                    | e into into into into into into into into                                                                                                    | k<br>za ľazot<br>Oganici<br>Quantit<br>Ile super<br>condott<br>q<br>lio azier                                        | Input<br>granno<br>o efficien<br>he sulle<br>à te<br>trifici<br>e<br>0<br>0<br>565<br>565<br>565 | Bild<br>944<br>(<br>944<br>te appor<br>superfi                                                                                                    | ancio metodolo<br>Out<br>kg/a<br>5<br>5<br>5<br>5<br>tato con le fertiliz<br>ici condotte                                                                                                    | ngia PUA<br>tput<br>anno<br>1698<br>0<br>1698<br>cazioni, mentre l        | Surplue kg/anno k classed kg/anno k classed classed kg/anno k classed kg/anno kg/anno k classed kg/anno kg/anno k classed kg/anno kg/anno kg/ann | s<br>g/ha<br>-55<br>0<br>-50                   | Bilanc<br>Input<br>kg/anno<br>5970<br>IA utilizza Pa            | io met<br>Outpu<br>kg/ann<br>616<br>azoto tot  | t S<br>kg/ar                                        | 189 -1                                           |
|                                  | Indicatori di<br>U.U.A.I.<br>ZVN<br>UPA2 - UPA ir<br>fuori ZVN<br>UPA2 - UPA ir<br>fuori ZVN<br>UPA3 - UPA ir<br>fuori ZVN<br>UPA4 - UPA ir<br>fuori ZVN<br>UPA4 - UPA ir<br>fuori ZVN<br>Ir<br>fuori ZVN<br>Ir | Bilancio P.A. Conduzion Conduzion Conduzion Asservime Asservime Conduzion Conduzion Conducto Conducto Conduct Conducto Conducto Conducto Conduct Conduct Conduct Conduct | e into into into into into into into into                                                                                                    | k<br>za ľazot<br>organici<br>lie supe<br>condott<br>q<br>lio azier<br>ficienza i                                     | Input<br>g/anno<br>o efficien<br>à<br>te<br>sfici<br>s 565<br>565<br>ndale<br>è calcolat         | Bild<br>944<br>(<br>944<br>(<br>944<br>(<br>944<br>(<br>944<br>(<br>944)<br>944<br>(<br>944)<br>944<br>(<br>944)<br>(<br>944)<br>(<br>94)<br>(<br>94))<br>(<br>94)<br>(<br>94)<br>(<br>94)<br>(<br>94))<br>(<br>94)))<br>(<br>94)))<br>(<br>94)))<br>(<br>94)))<br>(<br>94)))))))))) | ancio metodolo<br>Out<br>kg/a<br>5<br>5<br>5<br>tato con le fertiliz<br>ici condotte                                                                                                    | rgia PUA<br>tput<br>anno<br>1698<br>0<br>1698<br>200<br>1698<br>coefficie | Surplux           kg/anno         k           -753         0           0         1           -753         1           a metodologii         1           nte medio (         1           %         50           30         30                                                                                                    | ;<br>g/ha<br>-55<br>0<br>- <b>50</b>           | Bilanc<br>Input<br>kg/anno<br>5970<br>A, utilizza l'a           | cio met<br>Outpu<br>kg/ann<br>616              | sodologie<br>nt S<br>kg/ar<br>59 -<br>tale, al lon  | 189 -1                                           |
|                                  | Indicatori di<br>UL<br>UPA1 - UPA in<br>ZVN<br>UPA2 - UPA in<br>fuori ZVN<br>UPA3 - UPA in<br>fuori ZVN<br>UPA4 - UPA in<br>fuori ZVN<br>UPA4 - UPA in<br>fuori ZVN<br>UPA4 - UPA in<br>fuori ZVN<br>UPA4 - UPA in<br>fuori ZVN<br>UPA4 - UPA in<br>fuori ZVN<br>UPA4 - UPA in<br>fuori ZVN<br>UPA4 - UPA in<br>fuori ZVN<br>UPA4 - UPA in<br>fuori ZVN<br>UPA4 - UPA in<br>fuori ZVN<br>UPA4 - UPA in<br>fuori ZVN<br>UPA5 - UPA in<br>fuori ZVN<br>UPA5 - UPA5 - UPA5 - UP                                                                                                    | Bilancio P.A. Conduzion Conduzion Conducion Conducion Co | e Into Into Into Into Into Into Into Into                                                                                                    | k<br>za ľazot<br>organicti<br>istribuj<br>lie supe<br>condott<br>g<br>lio azier<br>ficienza i<br>seli efflu<br>da se | Input<br>granno<br>o efficien<br>à<br>te<br>s65<br>b calcolat<br>eenti zoo<br>Stoccagg           | Bild<br>944<br>(<br>superfit<br>to sulle s<br>stecnici<br>gio<br>o (g)                                                                                                    | ancio metodolo<br>Out<br>kg/a<br>5<br>5<br>1<br>tato con le fertiliz<br>ici condotte<br>cole superfici in co                                                                                                    | rgia PUA tput tput tput tput tput tput tput tpu                           | Surplux kg/anno kg/anno kg/ann | ;<br>g/ha<br>-55<br>0<br>-50                   | Bilanc<br>Input<br>kg/anno<br>5970<br>JA utilizza fe<br>icienza | io met<br>Outpu<br>kg/ann<br>616<br>szoto tot  | 2uantità<br>in auto                                 | distribuitk                                      |

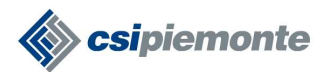

Nella pagina Indicatori l'utente visualizza i riepiloghi dei dati e delle informazioni tecniche inserite nella sezione Tecnica colturale.

La tabella "Superfici e gestione dell'azoto" riepiloga per UPA tutti i dati della tecnica colturale, e calcola alcune voci anche come valore medio dell'insieme delle superfici in ZVN e fuori ZVN. Sulla voce di Azoto zootecnico, viene verificata la rispondenza ai vincoli a 170 e 340 kg/ha rispettivamente previsti per le superfici in ZVN e fuori ZVN. Qualora il valore aziendale superi il tetto previsto dalla normativa, esso sarà di colore rosso.

La tabella "Indicatori di bilancio" riporta le voci di input e output perle due formulazioni di bilancio a scala colturale (Bilancio PUA) e a scala aziendale (Bilancio IRENA) così come previste dalla normativa vigente. Il dettaglio degli algoritmi è disponibile alla pagina http://www.regione.piemonte.it/agri/dirett\_nitrati/pua.htm

Attualmente non è previsto alcun vincolo ai valori di bilancio calcolati dal sistema.

La tabella "Efficienza delle fertilizzazioni organiche sulle superfici condotte" riporta per ciascun tipo di refluo i valori di efficienza delle distribuzioni effettuate in Tecnica colturale per le superfici condotte, nonché i volumi disponibili e distribuiti. Nel caso sia presente pascolamento, esso ha un'efficienza media fissa, pari al 50%.

Il valore medio aziendale pondera i singoli valori sulla base della quantità di azoto che ciascuna distribuzione ha apportato. Qualora tale valore sia inferiore al 50%, valore minimo previsto dalla normativa, esso sarà di colore rosso.

Le distribuzioni di refluo effettuate sulle superfici asservite non vengono considerate.

La tabella "Calendario di distribuzione degli effluenti" riepiloga per le tre epoche di distribuzione i volumi di refluo disponibili, stoccabili e apportati in campo. E' possibile così verificare la congruenza del calendario di distribuzione dettagliato in Tecnica colturale rispetto alla capacità di stoccaggio del refluo in vasca/platea.

#### 3.4 Controlli di correttezza dei dati della Pratica

Percorso funzionale da seguire per raggiungere l'operazione desiderata:

Home Page [1.4]  $\rightarrow$  Ricerca Azienda [2]  $\rightarrow$  Pratiche [3]  $\rightarrow$  Dettaglio [3.5]  $\rightarrow$  **Controlli** 

Mediante questa funzionalità il sistema effettua i controlli <u>formali</u> e <u>di merito</u> sulle informazione inserite in pratica e ne visualizza l'esito. In caso di esito negativo il sistema propone la descrizione dell'anomalia riscontrata.

I controlli che vengono eseguiti sono di tre tipologie:

- Controlli sui dati in anagrafe (amministrativi e di consistenza)
- Controlli incrociati su fonti certificanti quali CCIAA ed Anagrafe Tributaria
- Controlli legati alla specifica pratica PUA o PUAS

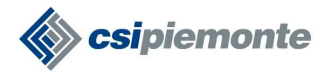

| MONTE DE    | MO24 ente: Provincia di Cuneo                                                     |                                                      |                                                                       |                              |            | chi           | udi sessione  |
|-------------|-----------------------------------------------------------------------------------|------------------------------------------------------|-----------------------------------------------------------------------|------------------------------|------------|---------------|---------------|
| da > Pratic | he > Controlli                                                                    |                                                      |                                                                       |                              |            |               |               |
| a azie      | enda selezionata                                                                  |                                                      |                                                                       |                              |            |               |               |
| Pra         | tica: CN00/PUA Domanda PUA                                                        |                                                      |                                                                       |                              |            |               |               |
| Dor<br>In B | nanda: Piano di Utilizzazione Agronom<br>Iozza dal 06/10/2009                     | iica (PUA)                                           |                                                                       |                              |            |               |               |
|             | Tipo di anomalia                                                                  | - hutti -                                            |                                                                       |                              |            |               |               |
|             | Stato anomalia                                                                    |                                                      |                                                                       |                              |            | applica       | J             |
| and Service | State anomana                                                                     | - seleziona -                                        |                                                                       |                              | ontrollo   | effettua      | ato           |
| Elei        | nco dei controlli che vengono effettua                                            | ti sui dati dell                                     | a domanda:                                                            | CC                           | on esito p | ositivo       |               |
| A) [        | lati Anagrafici principali dell'azienda                                           |                                                      |                                                                       |                              |            |               |               |
|             | Cont                                                                              | trollo                                               |                                                                       | Esito                        |            | Risoluzi      | one           |
|             |                                                                                   |                                                      |                                                                       |                              | Corr. da   | ti D          | ocumentazione |
|             | Correttezza del check-digit del CUAA                                              |                                                      |                                                                       | 1                            |            |               |               |
| X           | Correttezza del check-digit della partita                                         | i iva                                                |                                                                       | *                            |            |               |               |
|             | Funzione che consente di ripetere i controlli sulla                               | ridica                                               |                                                                       | *                            |            |               |               |
|             | pratica in oggetto.                                                               |                                                      |                                                                       | *                            |            |               |               |
| Γ           | Partita iva valorizzata in base alla form                                         | a giuridica dell'a                                   | azienda                                                               | <b>V</b>                     |            |               |               |
| Г           | Provincia REA, Anno iscrizione, Numer                                             | o REA obbligato                                      | ri                                                                    | 4                            |            |               |               |
| Г           | Sede legale valorizzata                                                           |                                                      |                                                                       | 4                            |            |               |               |
| Ind         | icatori Piano utilizzazione agronomica                                            | - PUA                                                | Sognalaziono di ano                                                   | malia con                    | livelle    |               |               |
|             |                                                                                   |                                                      | di gravità <u>NON BLC</u>                                             | OCCANTE.                     | L'iter     | Ri            | soluzione     |
|             |                                                                                   | Controllo                                            | della pratica potrà p<br>se l'anomalia non verr                       | roseguire<br>à risolta.      | anche      | Corr.<br>dati | Documentazion |
|             | Verifica azoto zootecnico apportato con<br>le fertilizzazioni organiche fuori ZVN |                                                      |                                                                       |                              | 4          |               |               |
| Г           | Verifica azoto zootecnico apportato con<br>le fertilizzazioni organiche in ZVN    | [INU01] La ma<br>fertilizzazioni<br>il limite di 170 | edia ponderata dell'azoto apporta<br>organiche per tutte le UPA in ZV | to con le<br>'N non rispetta |            |               |               |
| Г           | Verifica calcolo degli indicatori                                                 |                                                      |                                                                       |                              | *          |               |               |
| Г           | Verifica dichiarazione usi secondari del<br>fascicolo                             |                                                      |                                                                       |                              | *          |               |               |
|             | Verifica distribuzione totale del refluo<br>prodotto                              | (INU09) Per i r<br>90% della qui                     | eflui: liquame non è stato distribu<br>antità totale                  | uito almeno il               | <b>O</b> N | lo            |               |
|             | Verifica efficienza degli apporti sulle                                           | [INU07] II coor                                      | efficiente medio di efficienza dev<br>0                               | /e essere                    |            |               |               |
| Г           | superfici condotte                                                                | caperiore a c                                        |                                                                       |                              |            | 194 AV        |               |

## 3.4 Trasmettere una Pratica alla PA

Percorso funzionale da seguire per raggiungere l'operazione desiderata:

Home Page [1.4]  $\rightarrow$  Ricerca Azienda [2]  $\rightarrow$  Pratiche [3]  $\rightarrow$  Dettaglio [3.5]  $\rightarrow$  **Trasmissione** 

Mediante questa funzionalità l'utente (funzionario CAA o Titolore/Legale Rappresentante di un'azienda) trasmette in modalità telematica la pratica alla PA di competenza.

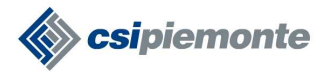

**RISERVATO** pag. 24 di 28

Alla richiesta di trasmissione il sistema attiva le seguenti azioni:

- Vengono avviati i **controlli** di correttezza e congruità dei dati inseriti nella pratica
- Se l'esito dei controlli è **negativo** il sistema non consente all'utente di portare a termine l'operazione di trasmissione. La pratica rimane "In bozza".
- Se l'esito dei controlli è positivo il sistema assegna alla pratica un identificativo pratica univoco e la fa transitare nello stato "Trasmessa a PA". Da questo momento in poi non sarà più possibile effettuare modifiche sui dati in pratica. Da questo momento in poi inoltre la pratica generata al momento della trasmissione della pratica diventa di competenza dell'Amministrazione a cui è stata inviata.

| tente: CSI PIEMO                                                       | NTE DEMO24             | ente: Provincia di Cun                                                  | eo              |                                                |             |          | ch                          | iudi sessio     | ne                    |
|------------------------------------------------------------------------|------------------------|-------------------------------------------------------------------------|-----------------|------------------------------------------------|-------------|----------|-----------------------------|-----------------|-----------------------|
| lettaglio Azienda >                                                    | Pratiche > De          | ettaglio dati generali                                                  |                 |                                                |             |          |                             |                 | ?                     |
| Ricerca Azienda<br>Reportistica                                        | azienda se             | elezionata                                                              |                 |                                                |             |          |                             |                 |                       |
| 1. III                                                                 | Pratica: CN            | 100/PUA Domanda PUA                                                     |                 |                                                |             |          |                             |                 |                       |
| zienda<br>ratiche                                                      | Domanda:<br>In Bozza d | Piano di Utilizzazione Agr<br>al 06/10/2009                             | ono             | mica (PUA)                                     |             |          |                             |                 |                       |
| ati identificativi<br>nodifica                                         | Dati gener             | ali Richiedente Rec                                                     | apito           | o corrispondenza 🛛 Modalità di pagam           | ento        |          |                             |                 |                       |
| ffluenti ed altri<br>pporti<br>I.P.A.<br>ecnica colturale<br>ndicatori |                        | Attivazione de<br>funzionalità<br>trasmissione di un<br>pratica alla PA | lla<br>di<br>na |                                                |             |          |                             |                 |                       |
| ichiarazioni e<br>Ilegati                                              |                        | Forma giuric                                                            | dica            | DITTA INDIVIDUALE                              |             |          |                             |                 |                       |
| ontrolli                                                               |                        | Sede leg                                                                | jale            | VIA CODTICUISE D. 22 A. (2000)                 | .stto o     | <u>.</u> |                             |                 |                       |
|                                                                        |                        | Unità produt                                                            | tiva            |                                                |             |          |                             |                 |                       |
| ampa                                                                   |                        | Settore di produzio                                                     | one             |                                                |             |          |                             |                 |                       |
|                                                                        | Att                    | ività prevalente (codice O                                              | TE)             |                                                |             |          |                             |                 |                       |
|                                                                        | Attivit                | à prevalente (codice ATE)                                               | CO)             | Allevamento di bovini e bufalini, produzione c | i latte cru | ido (c   | omprese le latterie e i cas | eifici sociali) |                       |
|                                                                        |                        | Iscrizione F                                                            | REA             | Provincia                                      | CN          |          |                             | Numero          | 222767                |
|                                                                        |                        | Iscrizione Registro Impre                                               | ese             | Anno                                           | 1998        |          |                             | Numero          | CN-<br>1998-<br>16946 |
|                                                                        |                        | Ente di compete                                                         | nza             | Provincia di Cuneo                             |             |          |                             |                 |                       |
|                                                                        |                        | N                                                                       | ote             |                                                |             |          |                             |                 |                       |
|                                                                        |                        | Ultima modi                                                             | fica            | 06/10/2009 (CSI PIEMONTE DEMO24 - Provinc      | cia di Cur  | neo)     |                             |                 |                       |
|                                                                        | lter della p           | oratica                                                                 |                 |                                                |             |          |                             |                 |                       |
|                                                                        | 1000 10                |                                                                         |                 |                                                |             |          |                             | Proto           | collo                 |
|                                                                        | Stato                  | Dal                                                                     |                 | Utente                                         | Not         | e        | Ente protocollatore         | Numero          | Data                  |
|                                                                        | In Denne               | 004000000004044                                                         | COL             |                                                | -           | -        |                             |                 | and the second        |

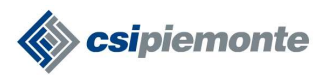

## 3.5 Informazioni di Dettaglio di una pratica

Percorso funzionale da seguire per raggiungere l'operazione desiderata:

Home Page [1.4]  $\rightarrow$  Ricerca Azienda [2]  $\rightarrow$  Pratiche [3]  $\rightarrow$  **Dettaglio** 

Funzionalità per la visualizzazione di tutte le informazioni associate alla pratica e all'iter amministrativo della pratica inerente.

| home Piano                                                                                                    | Piano di Ul<br>Utilizzazione Agron     | tilizzazione<br>omica contatti | Agronomic<br>help | a)          |          | × /        | (Ja)         |                    |
|----------------------------------------------------------------------------------------------------|----------------------------------------|--------------------------------|-------------------|-------------|----------|------------|--------------|--------------------|
| utente: CSI PIEMOI                                                                                                    | NTE DEMO24 ent                         | te: Provincia di Cune          | 90                |             |          |            |              | chiudi sessione    |
| Dettaglio azienda >                                                                                                    | Pratiche                               |                                |                   |             |          |            |              | ?                  |
| Ricerca Azienda                                                                                                    | azienda selezioi                       | nata                           |                   |             |          |            |              |                    |
| Reportistica                                                                                                    |                                        |                                |                   |             |          |            |              |                    |
|                                                                                                    | Pratiche trovate: 1                    | 1                              |                   |             |          |            |              | Pagina 1 di        |
| Azienda                                                                                                    | Numero                                 | Codice Domanda                 | Anno campagna     | Oggetto     | Stato    | Dal        | Tipo Domanda | Data presentazione |
| Pratiche                                                                                                    | C CN00/PUA                             |                                | 0100000           | Domanda PUA | In Bozza | 06/10/2009 |              | 22                 |
| annulla<br>elimina<br>nuova domanda<br>stampa<br>revoca stampa<br>domanda di<br>modifica<br>Correttiva<br>Comunicazioni | Attivazione<br>funzionalità<br>pratica | della<br>dettaglio             |                   |             |          |            |              |                    |

#### 3.6 Stampare una pratica

Percorso funzionale da seguire per raggiungere l'operazione desiderata:

Home Page[1.4]  $\rightarrow$  Ricerca Azienda[2]  $\rightarrow$  Pratiche [3]  $\rightarrow$  **Stampa** 

Funzionalità per la stampa della pratica compilata on-line. Se la pratica si trova ancora nello stato "In Bozza" apparirà, sullo sfondo della stessa, una dicitura in tal senso.

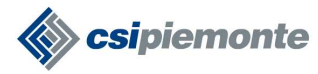

RISERVATO pag. 26 di 28

| ite: CSI PIEMO<br>aglio azienda                            | )NTE D<br>> Pratic | EMO24 em<br>:he | te: Provincia di Cune | 90            |             |          |            |              | chiudi sessione    |
|------------------------------------------------------------|--------------------|-----------------|-----------------------|---------------|-------------|----------|------------|--------------|--------------------|
| erca Azienda<br>Iortistica                                 | azio               | enda selezion   | nata<br>              | <u></u>       |             |          |            |              | Pagina 1 di        |
| enda                                                       | ]                  | Numero          | Codice Domanda        | Anno campagna | Oggetto     | Stato    | Dal        | Tipo Domanda | Data presentaziono |
| tiche                                                      | c                  | CN00/PUA        |                       |               | Domanda PUA | In Bozza | 06/10/2009 |              | 52                 |
| na<br>va domanda<br>npa<br>oca stampa<br>anda di<br>lifica |                    | Attiv           | vazione della         |               |             |          |            |              |                    |

#### 3.7 Eliminare una pratica

Percorso funzionale da seguire per raggiungere l'operazione desiderata:

Home Page[1.4]  $\rightarrow$  Ricerca Azienda[2]  $\rightarrow$  Pratiche [3]  $\rightarrow$  Elimina

Le domande inserite a sistema possono essere eliminate solo se risultano essere nello stato "**In Bozza**".

L'operazione di eliminazione NON mantiene traccia a sistema dei dati cancellati.

| ettaglio azienda >                                | Pratic | he                                                                                                    |                                    |               |             |          |            |              |                    |
|---------------------------------------------------|--------|----------------------------------------------------------------------------------------------------|------------------------------------|---------------|-------------|----------|------------|--------------|--------------------|
| icerca Azienda                                    | azie   | enda selezio                                                                                                    | nata                               |               |             |          |            |              |                    |
| eportistica                                       |        |                                                                                                    |                                    |               |             |          |            |              |                    |
|                                                   | Prati  | che trovate: '                                                                                                    | 1                                  |               |             |          |            |              | Pagina 1 d         |
| zienda                                            |        | Numero                                                                                                    | Codice Domanda                     | Anno campagna | Oggetto     | Stato    | Dal        | Tipo Domanda | Data presentazione |
| atiche                                            | С      | CN00/PUA                                                                                                    |                                    |               | Domanda PUA | In Bozza | 06/10/2009 |              | 01.<br>            |
| taglio                                            |        | and the second second se |                                    |               | 1           |          |            |              |                    |
| inulla                                            |        |                                                                                                    |                                    |               |             |          |            |              |                    |
|                                                   |        |                                                                                                    |                                    |               |             |          |            |              |                    |
| ova domanda                                       |        |                                                                                                    |                                    |               |             |          |            |              |                    |
| ova domanda<br>Impa                               |        | Attivaz                                                                                                    | vione della                        |               |             |          |            |              |                    |
| ova domanda<br>ampa<br>voca stampa                |        | Attivaz<br>funzior                                                                                                    | zione della<br>nalità di           |               |             |          |            |              |                    |
| ova domanda<br>impa<br>voca stampa<br>manda di    |        | Attivaz<br>funzior<br>elimina                                                                                                    | zione della<br>nalità di<br>azione |               |             |          |            |              |                    |
| impa<br>impa<br>voca stampa<br>manda di<br>difica |        | Attivaz<br>funzior<br>elimina                                                                                                    | zione della<br>nalità di<br>azione |               |             |          |            |              |                    |

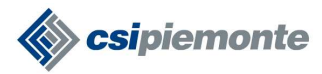

RISERVATO pag. 27 di 28

#### 3.8 Annullare una pratica

Percorso funzionale da seguire per raggiungere l'operazione desiderata:

Home Page[1.4]  $\rightarrow$  Ricerca Azienda[2]  $\rightarrow$  Pratiche [3]  $\rightarrow$  **Annulla** 

E' possibile annullare una pratica registrata a sistema in stato "Trasmesso a PA" oppure "Presa in carico. La funzione è accessibile ai soli funzionari della PA.

L'operazione di annullamento di una pratica NON cancella i dati a sistema (che continueranno ad essere visibili) ma semplicemente ne conclude l'iter amministrativo facendo transitare la pratica nello stato "**Annullata**".

| home Piano U<br>ntente: CSI PIEMON<br>Dettaglio azienda > 1                              | Piano di U<br>Hilizzazione Agror<br>ITE DEMO24 en<br>Pratiche | tilizzazione<br>nomica contatti<br>te: Provincia di Cuno | Agronomic<br>help | a<br>• • •  |          |            | . All        | chiudi sessione<br>? |
|------------------------------------------------------------------------------------------|---------------------------------------------------------------|----------------------------------------------------------|-------------------|-------------|----------|------------|--------------|----------------------|
| Ricerca Azienda<br>Reportistica                                                          | azienda selezio                                               | nata<br>— · - · - · - · - ·                              |                   |             |          |            |              |                      |
| Toportion                                                                                | Pratiche trovate:                                             | 1                                                        |                   |             |          |            |              | Pagina 1 di 1        |
| Azienda                                                                                  | Numero                                                        | Codice Domanda                                           | Anno campagna     | Oggetto     | Stato    | Dal        | Tipo Domanda | Data presentazione   |
| Pratiche                                                                                 | C CN00/PUA                                                    |                                                          |                   | Domanda PUA | In Bozza | 06/10/2009 |              |                      |
| annulla<br>alimina<br>nuova domanda<br>stampa<br>revoca stampa<br>domanda di<br>modifica | Attivaz<br>funzion<br>elimina                                 | zione della<br>nalità di<br>azione                       |                   |             |          |            |              |                      |
| orrettiva                                                                                |                                                               |                                                          |                   |             |          |            |              |                      |

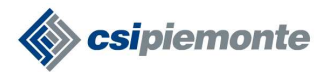